## **CANVAS BEST PRACTICES & GUIDE**

Templates and guide created by

Alexis Prybutok, Ph.D. (she/her) Assistant Teaching Professor Department of Chemical Engineering

UW ChemE DEIA Committee

## **GUIDE PURPOSE**

This guide provides some quick best practices for Canvas to increase course accessibility and transparency, as well as more detailed instructions for downloading and using the UW ChemE Canvas Templates, where one was created with Pages and the other was created with Modules. Below is a linked Table of Contents, where you can click on the section of interest and it will navigate you to that section. Note that many of the suggestions within this guide are generic and can be used either with the UW ChemE Canvas Templates or with another Canvas webpage.

If you have questions or need help with Canvas usage in the UW ChemE Department, please ask the Undergraduate Program Committee.

## TABLE OF CONTENTS

| CANVAS BEST PRACTICES                                                                                                    | 4      |
|----------------------------------------------------------------------------------------------------|--------|
| Utilize a UW ChemE Canvas Course Template created by the DEIA Committee                                                                                          | 4      |
| Organize files in Canvas using folders and name files logically                                                                                                  | 4      |
| Give all assignments due dates                                                                                                    | 5      |
| Utilize the Canvas Gradebook for all deliverables by organizing assignments by weighted categories according to the syllabus and updating grades regularly.      | 5      |
| When possible, upload documents as Word documents or PowerPoints instead of PDFs to promote accessibility.                                                       | 5      |
| Utilize Pages or Modules to organize course information by week or theme and create these using the formatting tools in the page editor to promote accessibility | e<br>6 |
| USING A UW CHEM E CANVAS COURSE TEMPLATE                                                                                                    | 7      |
| Why use a UW ChemE Canvas Course Template created by the DEIA Committee?                                                                                         | 7      |
| Features of the UW ChemE Canvas Course Templates                                                                                                    | 7      |
| Importing a UW ChemE Canvas Course Template                                                                                                    | 8      |
| Choosing the right template structure for you and your course                                                                                                    | 9      |
| Tailor Home Page content to your course                                                                                                    | .11    |
| Editing Canvas pages and the Syllabus Page                                                                                                    | .11    |
| Linking files on pages (Pages version only)                                                                                                    | 13     |
| Linking assignments on pages (Pages version only)                                                                                                    | 16     |
| Edit assignment categories and weightings according to your syllabus                                                                                             | 20     |
| Creating assignment categories                                                                                                    | 21     |
| Editing individual assignment category names and weights.                                                                                                    | 22     |
| Edit all assignment category weights simultaneously                                                                                                    | 23     |
| Deleting assignment categories                                                                                                    | 24     |
| Organize Files folders and subfolders                                                                                                    | 25     |
| Creating new folders or subfolders                                                                                                    | 26     |
| Renaming folders                                                                                                    | 26     |
| Downloading folders                                                                                                    | 27     |
| Moving folders                                                                                                    | 27     |
| Publishing/unpublishing folders and content                                                                                                    | 29     |
| Deleting folders                                                                                                    | 30     |
| Uploading content to folders                                                                                                    | 30     |
| Organize course Modules and content in relevant Modules. (Modules version only)                                                                                  | 31     |
| Creating a module                                                                                                    | 32     |
| Editing a module                                                                                                    | 33     |
| Moving the contents within a module to another module                                                                                                    | 35     |

| Moving a module                                                           |    |
|---------------------------------------------------------------------------|----|
| Duplicating a module                                                      |    |
| Publishing/unpublishing a module                                          |    |
| Deleting a module                                                         |    |
| Adding contents to a module                                               |    |
| Editing contents within a module                                          |    |
| Moving contents within a module                                           |    |
| Indenting contents within a module                                        |    |
| Publishing/unpublishing contents within a module                          |    |
| Deleting contents within a module                                         |    |
| Organize course Pages and content on relevant Pages. (Pages version only) | 50 |
| Creating a page                                                           | 51 |
| Editing a page                                                            | 52 |
| Duplicating a page                                                        | 53 |
| Publishing/unpublishing a page                                            |    |
| Deleting a page                                                           |    |
| Organize Panopto Recordings folders                                       | 55 |
| Creating a Panopto Recordings folder or subfolder                         | 56 |
| Deleting a Panopto Recordings folder or subfolder                         | 56 |
| Add or create Panopto recordings                                          | 57 |

## **CANVAS BEST PRACTICES**

Each of the following are a quick list of best practices. For detailed technical instructions on how to do or set up each of these, see the associated instructions below.

#### Utilize a UW ChemE Canvas Course Template created by the DEIA Committee.

The templates, created by the DEIA Committee, facilitates many of the below best practices automatically with significantly reduced effort on the part of the faculty member. Please see the dedicated section for detailed explanations of the template's purpose, features, and how to import and edit it. There are two versions of the template, one using Pages and the other using Modules.

#### Organize files in Canvas using folders and name files logically.

It's not recommended to use Canvas as a file dumping ground, where files are uploaded into an unsorted folder. This is confusing for students, as they have trouble locating which files are relevant at a given time. Instead, it is recommended that files be sorted into relevant folders, such as "Exams", "Homework", etc. These folders are provided in the UW ChemE Canvas Template.

It is also recommended to name files logically, as this helps students find relevant files when needed. These practices not only promote easy navigation, but also minimize questions you may get from students who cannot find relevant files. It also sets a good example for students.

Below is an example of ways to organize files using Canvas. Note: this requires making the "Files" section visible to students in the navigation, and instructions for how to do this are presented in a later section.

| Autumn 2023                         | ChemE Course Template     D Bonus                     | Name 🔺             | Date<br>Created | Date<br>Modified | Modified By | Size |              |
|-------------------------------------|-------------------------------------------------------|--------------------|-----------------|------------------|-------------|------|--------------|
| Home                                | ► Exams                                               |                    | Aug 16,         |                  |             |      | •            |
| Syllabus                            | Homework                                              | Bonus              | 2023            |                  |             |      | <b>S</b>     |
| Announcements Ø                     | Homework 1                                            |                    | Aug 16,         |                  |             |      | •            |
| Assignments Ø                       | Homework 2                                            | Exams              | 2023            |                  |             |      | •            |
| Discussions                         | <ul> <li>► Homework 3</li> <li>► Lectures</li> </ul>  | Homework           | Aug 16,<br>2023 |                  |             |      | Ø            |
| Pages                               | Week 1                                                |                    |                 |                  |             |      |              |
| Files                               | ► D Week 2                                            | Lectures           | Aug 16,<br>2023 |                  |             |      | •            |
| Panopto Recordings                  | <ul><li>► Week 3</li><li>► Week 4</li></ul>           | P                  | Aug 16.         |                  |             |      |              |
| Zoom                                | ► 🗅 Week 5                                            | Quizzes            | 2023            |                  |             |      | S            |
| Grades                              | Week 6                                                |                    | Aug 16,         |                  |             |      |              |
| Gradescope                          | <ul> <li>► Week 7</li> <li>► Week 8</li> </ul>        | Recitation         | 2023            |                  |             |      | 0            |
| People                              | Week 9                                                | Resources          | Aug 16,         |                  |             |      | Ø            |
| UW Libraries                        | ▶ 🖻 Week 10                                           |                    | 2023            |                  |             |      | -            |
| UW Resources                        | <ul><li>► Week 11</li><li>► Quizzes</li></ul>         | Syllabus           | Aug 16,<br>2023 |                  |             |      | 0            |
| Ally Course<br>Accessibility Report | <ul> <li>► Recitation</li> <li>► Resources</li> </ul> | template resources | Oct 5, 2017     |                  |             |      | $\odot$      |
| Poll Everywhere                     | ► 🖻 Syllabus                                          |                    |                 |                  |             |      |              |
| Collaborations Ø                    | 0% of 2.1 GB use                                      | ed                 |                 |                  |             |      | All My Files |

#### Give all assignments due dates.

Setting due dates helps students stay on top of their assignments without repeatedly referencing the syllabus or asking when things are due. When you set an assignment deadline in Canvas, it automatically notifies and reminds students of due dates, populates a calendar and reminder list for them, and fills out the Syllabus page of Canvas with upcoming and past assignments. It also helps the instructor by automatically marking the assignment as "Late" if it was turned in after the deadline and keeping track of missing assignments (if you use Canvas for student submissions). Note: due dates still need to be set within Canvas even if you use another service, like Gradescope, as the place where students upload assignments, to take advantage of the above features.

# Utilize the Canvas Gradebook for all deliverables by organizing assignments by weighted categories according to the syllabus and updating grades regularly.

Providing students grades, organizing assignments by appropriate categories (e.g., "Homework", "Quizzes", "Exams", etc.), and having assignment categories weighted according to the syllabus ahead of time (e.g., "40% of total grade") helps create transparency with students regarding their course standing. If individual assignments are created with the correct number of associated points or worth equal points and graded by percentage correct, the overall assignment category weighting will enable Canvas to automatically calculate overall course grades for students, which benefits both students and the instructor. This practice also reduces the questions, concerns, or grade change requests that instructors may get at the end of the quarter.

# When possible, upload documents as Word documents or PowerPoints instead of PDFs to promote accessibility.

Word documents and PowerPoints are typically more accessible to screen readers than PDFs, especially if the PDF is a scan. When this is not possible, such as when if you create lecture notes by writing on a tablet and upload those, having a recording of the lecture with captioning (which Panopto within Canvas will automatically do), can help supplement the lack of accessibility of the exported PDF from the tablet. If you have PDFs that are scans of books or other documents, do your best to find a more accessible version of the information or ask DRS or hire a student worker to help you convert the PDF or translate the contents into a more accessible format. Canvas has an automatic accessibility checker (a small dial that appears next to any file you upload) that can let you know which files are the most inaccessible and can be a place to start. It might take time, possibly many quarters, to convert long-standing existing documents into accessible formats—just take it one step at a time and find help or support in the process.

## Utilize Pages or Modules to organize course information by week or theme and create these using the formatting tools in the page editor to promote accessibility.

Pages and Modules provide structure to your course organization and help students navigate content more easily and accessibly. For example, one Page or Module can be created per week of the course, and all documents for that week can be linked on or under that Page or module, respectively. There are two different versions of the UW ChemE Canvas Template, one that uses Pages and one that uses Modules. An example of an organized Page for a previous course is shown below, where this would mirror the UW ChemE Canvas Template - Pages version.

|   | Autumn 2022                         | Week 2: 10/3 - 10/7                               |
|---|-------------------------------------|---------------------------------------------------|
|   | Home                                | Loctures                                          |
|   | Syllabus                            | Lectures                                          |
|   | Announcements                       |                                                   |
|   | Assignments                         | M Oct 3 - Rate Laws                               |
|   | Discussions                         | <u>Notes</u> ↓                                    |
| 1 | Discussions                         | <u>Recording</u> ⊟→                               |
|   | Pages                               | PollEverywhere Poll                               |
|   | Files                               |                                                   |
|   | Panopto Recording                   | 5 W Oct 5 - Reactor Types, Mole Balance Equations |
|   | Zoom                                | Notes                                             |
|   | Grades                              | <u>Notes</u> ()                                   |
|   | Gradescope                          | Recording 🗗                                       |
|   | Gradescope                          | PollEverywhere Polls                              |
|   | People                              | <u>Poll 1</u> ⊟>                                  |
|   | UW Libraries                        | Poll 2 🕞                                          |
|   | UW Resources                        |                                                   |
|   | Ally Course<br>Accessibility Report | F Oct 7 - Conversion and Reactor Sizing           |
|   | Modules                             | Ø <u>Notes</u> ↓                                  |
|   | Ouizzes                             | ø Recording ⊳                                     |
|   |                                     |                                                   |

## USING A UW CHEM E CANVAS COURSE TEMPLATE

### Why use a UW ChemE Canvas Course Template created by the DEIA Committee?

The Canvas course templates were created by the UW ChemE DEIA Committee to:

- Reduce the amount of work on the part of the faculty member in creating an accessible course site. The templates are already set up with all the features that would take time to adjust for even comfortable Canvas users and may be unfamiliar to those less comfortable with Canvas. The different versions are similarly structured, but give faculty the ability to choose whichever they find easier or more convenient to use from their perspective.
- 2. Homogenize Canvas course structure across courses in the department to facilitate easy and accessible student navigation.

## Features of the UW ChemE Canvas Course Templates

The following settings and features were already configured in both UW ChemE Course Templates so that any faculty member using the templates can skip these steps:

- Setting the course's Home Page to be the automated Canvas Syllabus page, which will auto-populate with past and upcoming assignment deadlines throughout the course as they're created.
- Creating organized headers and sections on the Home Page and providing template language to organize and link course content for students for easy navigation. Changes can easily be made using the text editor, which is structured similarly to Microsoft Word, and places where faculty need to edit/add text content is clearly marked.
- Organizing the Navigation panel to include only used features, hide unused features, and make visible features (e.g., "Files") that are hidden by default but used in the template.
- Organizing the "Files" by commonly named folders (e.g., "Homework", "Lectures", "Resources") and subfolders, where any folders not used by the course can be hidden easily.
- Creating and weighting assignment categories with commonly used assignment types (e.g., "Homework", "Exams"), where unused categories can be deleted and the weighting can be changed easily.
- Organizing the "Panopto Recordings" section by folders for each week of the course.
- Modules version only:
  - Creating and publishing Modules for each week of the course's content. Modules that are not used or that you want published as the course progresses can be unpublished and republished easily.
- Pages version only:
  - Creating and publishing Pages for each week of the course's content. Pages that are not used or that you want published as the course progresses can be unpublished and republished easily.
  - Linking each week's Page to the course Home Page for easy navigation.

#### Importing a UW ChemE Canvas Course Template

- 1. Navigate to your course's Canvas page.
- 2. Click on "Import from Canvas Commons" on the right-hand side.

|                                      | 165 A > | Modules                                                   |           | 6ð Student View                                                                                                    |
|--------------------------------------|---------|-----------------------------------------------------------|-----------|----------------------------------------------------------------------------------------------------|
| Autumn 2023                          | ~       | Collapse All View Progress 📀 Publish All 🔹                | + Module  | Course Status                                                                                                    |
| Modules<br>Syllabus<br>Announcements | ø       | ▼ Instructors: START HERE                                 | ⊗▼ + ;    | 원 Import Existing Content<br>@ Import from Commons                                                                                                    |
| Assignments                          | Ø       | 🗄 🖹 About Your Course                                     | $\odot$ : | Ohoose Home Page     Ohoose Home Page     O |
| Discussions<br>Quizzes               | Ø       | Image: Image: Book Started with Your Canvas Course        | $\odot$ : | View Course Stream                                                                                                    |
| Grades                               | đ       | Improving Accessibility                                   | $\odot$ : | ↔ Course Setup Checklist                                                                                                    |
| Pages<br>Collaborations              | S       | E Canvas Help and Resources                               | ⊘ :       | Q View Course Notifications                                                                                                    |
| UW Libraries<br>Panopto Recording    | şs      | IE Technology Support and Resources (SHARE WITH STUDENTS) | $\odot$ : | Coming Up<br>View Calendar<br>Nothing for the next week                                                                                                    |

 Once you're in Canvas Commons, Type in "UW ChemE Course Template" into the search bar. You should see two template options available: the UW ChemE Course Template – Modules Structure and the UW ChemE Course Template – Pages Structure.

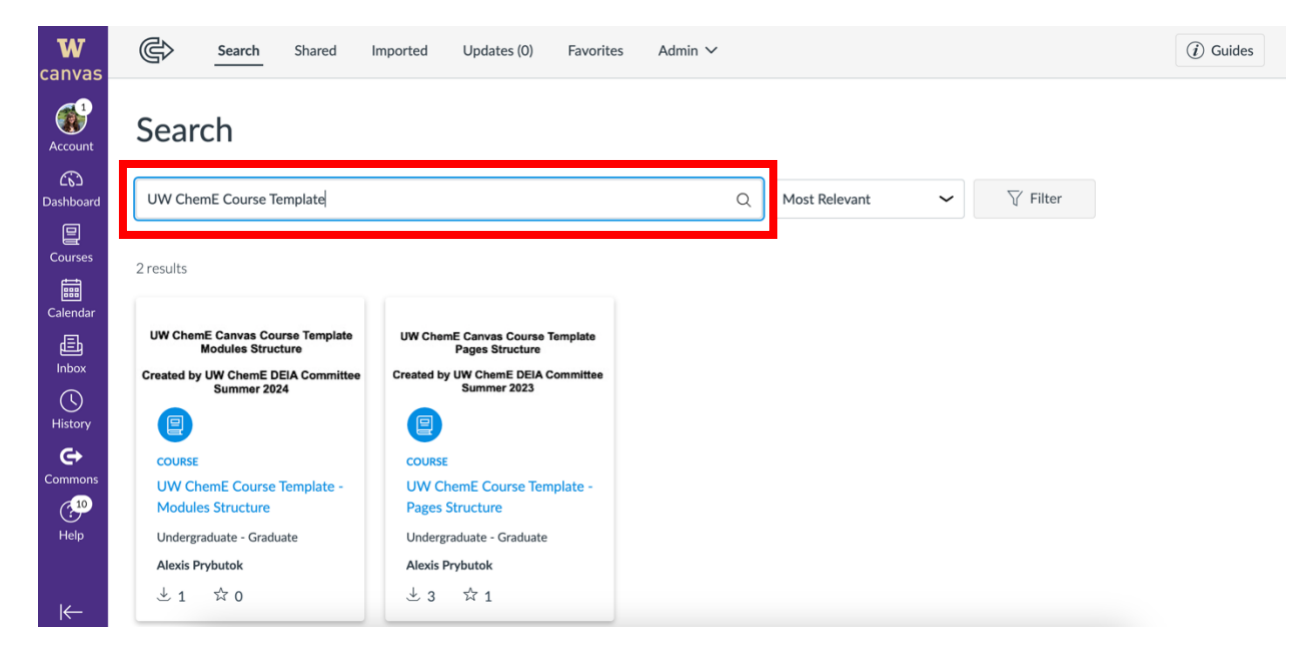

Choosing the right template structure for you and your course

4. When choosing which template you'd like to use, consider the following pros/cons associated with each.

|      | Module Structure                                                             | Pages Structure                                                                                                    |
|------|------------------------------------------------------------------------------|----------------------------------------------------------------------------------------------------|
| Pros | Simpler to use for those less<br>familiar with Canvas.                       | More customizable, as it enables you<br>to add text, such as descriptions of<br>files or text you'd like students to read,<br>on pages where content is organized. |
| Cons | Does not allow for adding text<br>descriptions along with module<br>content. | Requires more time and comfort with<br>Canvas to organize course, as you<br>need to hyperlink files onto pages.                                                    |

5. Once you have decided which template structure you'd like to use, click on the name of template you want to upload to your course.

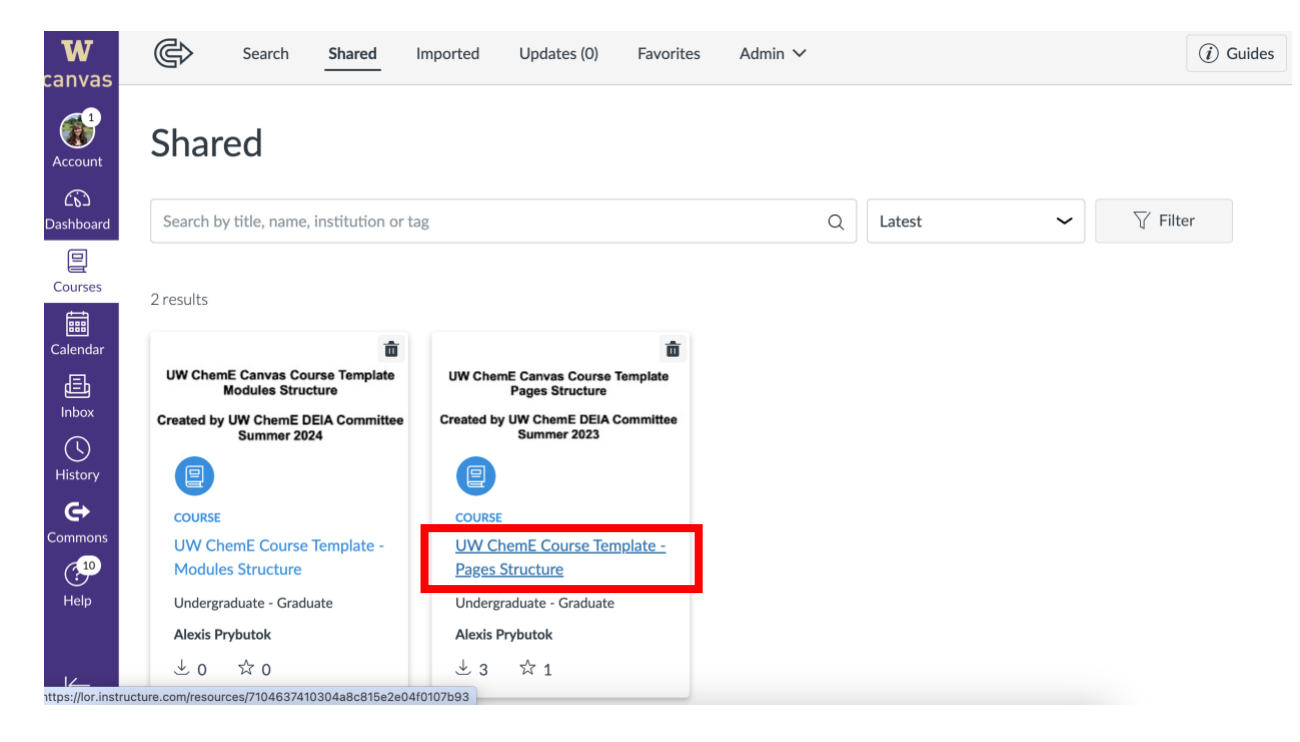

6. Once redirected to a page about the template, you can preview the contents, see the details/description, view version notes, and import it into your course. To import it, click "Import/Download".

| UW Che          | mE Course Template - Pages Structure                   |            |                                                    |
|-----------------|--------------------------------------------------------|------------|----------------------------------------------------|
| COURSE          |                                                        |            | UW ChemE Canvas Course Template<br>Pages Structure |
| Preview Details | s Version notes                                        |            | Created by UW ChemE DEIA Committee<br>Summer 2023  |
| 1               | Instructors: START HERE                                |            | 문 Import/Download                                  |
| Pages (16)      |                                                        | 0          | 181.35 kB - IMS Common Cartridge File              |
| Files (40)      | Getting Started with Your Canvas Course                | $\otimes$  | Remove from Favorites                              |
|                 | Improving Accessibility                                | $\bigcirc$ | Copy Resource Link                                 |
|                 | Canvas Help and Resources                              | $\bigcirc$ |                                                    |
|                 | Technology Support and Resources (SHARE WITH STUDENTS) | $\bigcirc$ |                                                    |

7. This will pull up a right-hand side menu that will enable you to select which course you'd like to import the template to or download the course. Select the course you'd like to import the template into and click "Import into Course".

|                 | Course Template                  | × Import/Download                                                                             |
|-----------------|----------------------------------|-----------------------------------------------------------------------------------------------|
| Preview Details | Version notes                    | Import into Canvas                                                                            |
|                 | _                                | Search for a course                                                                           |
| Modules (1)     | Instructors: 8                   | Courses All                                                                                   |
| Pages (16)      | About Your Cour                  | 21-20-19 Reactor Design                                                                       |
| Files (40)      | Getting Started  Improving Acces | CHEM E 265 A Wi 23: Biological Fromeworks For Engineers<br>CHEM E 465 A Au 24: Reactor Design |
|                 | Canvas Help and                  | UW ChemE Course Template - Pages                                                              |
|                 | E Technology Sup                 | 문 Import into Course                                                                          |
|                 |                                  | 上 Download                                                                                    |

8. Once the template is imported, you can navigate to your course and begin tailoring the content as needed.

#### Tailor Home Page content to your course

1. Navigate to the home page by either clicking "Home" or "Syllabus" or clicking on your course in the overall Canvas navigation.

#### Editing Canvas pages and the Syllabus Page

2. Any text shown in both red and italics and often between brackets (e.g., "*[text]*") is text that needs to be edited/adapted by the faculty. Certain text or sections are also labeled as optional. You can delete these if they're not desired or used in your course. To begin making changes, click the "Edit" button in the upper right corner.

| Autumn 2023                       |    | ChemE Course Template Jump to Today                                                                                                    |
|-----------------------------------|----|----------------------------------------------------------------------------------------------------|
| Home                              |    |                                                                                                    |
| Syllabus                          |    | Welcome to [COURSE]! [OPTIONAL WELCOME MESSAGE]. Please use this Canvas site as a resource as we progress                                                                                                    |
| Announcements                     | Ø  | This page will include links to navigate you to various documents and materials as needed. Additionally, assignments                                                                                                    |
| Assignments                       | Ø  | will be automatically added to the bottom of this page as they are created.                                                                                                    |
| Discussions                       |    |                                                                                                    |
| Pages                             |    | Instructors: Anything in <i>red/italics</i> , and often between brackets (e.g., []) is noted as a place for you to edit, add in information link comething, or choose delete (come sections are marked (OPTIONAL) and can be deleted if not used or |
| Files                             |    | desired. To do this, click the "Edit" button at the top of the page and edit the text in the text box just like you would                                                                                                    |
| Panopto Recording                 | gs | edit text in word; you'll have access to the same text editing tools as in word as well. Delete this message when you're done.                                                                                                    |
| Zoom                              |    |                                                                                                    |
| Grades                            |    | Syllabus                                                                                                    |
| Gradescope                        |    | Synabus                                                                                                    |
| People                            |    | CHEM E [COURSE] [QUARTER] Course Syllabus (link syllabus file here)                                                                                                    |
| UW Libraries                      |    | This syllabus contains detailed course schedule, assignment deadlines, late work policies, and resources both on<br>and off campus for students (and more). Please use this as a guide for the course and consult it regularly.                     |
| UW Resources                      |    |                                                                                                    |
| Ally Course<br>Accessibility Repo | rt | Course Schedule                                                                                                    |
| Poll Everywhere                   |    | Week 1                                                                                                    |

3. Use the text editor at the top of the page to make changes. A list of minimum changes to make are included in the subsequent steps.

| Autumn 2023                         | ChemF Course Template Jump to Today                                                                                                    |
|-------------------------------------|----------------------------------------------------------------------------------------------------|
| Home                                |                                                                                                    |
| Syllabus                            | Syllabus Description:                                                                                                    |
| Announcements Ø                     | Edit View Insert Format Tools Table                                                                                                    |
| Assignments Ø                       | $12 pt \lor Paragraph \lor   B  I  \bigcup  \underline{A} \lor  \underline{\mathscr{C}} \lor \lor T^2 \lor    \mathcal{O} \lor \lor \boxtimes \lor \lor \boxtimes \lor \lor \overset{O}{\to} \lor    \vdots$                           |
| Discussions                         |                                                                                                    |
| Pages                               | Welcome to [COURSE]! [OPTIONAL WELCOME MESSAGE]. Please use this Canvas site as a resource as we progress through the weeks of the quarter. I will be providing all lecture materials, recordings, assignments, and solutions          |
| Files                               | here. This page will include links to navigate you to various documents and materials as needed. Additionally,                                                                                                    |
| Panopto Recordings                  | assignments will be automatically added to the bottom of this page as they are created.                                                                                                    |
| Zoom                                | Instructory Anything is red /Italies and often between byselete (s.g. []) is noted as a place for you to add a                                                                                                    |
| Grades                              | information, link something, or choose delete (some sections are marked [OPTIONAL] and can be deleted if not                                                                                                    |
| Gradescope                          | used or desired. To do this, click the "Edit" button at the top of the page and edit the text in the text box just like you would edit text in word; you'll have access to the same text editing tools as in word as well. Delete this |
| People                              | message when you're done.                                                                                                    |
| UW Libraries                        |                                                                                                    |
| UW Resources                        | p ▶ span 🗰 🗊 497 words                                                                                                    |
| Ally Course<br>Accessibility Report | Show Course Summary                                                                                                    |
| Poll Everywhere                     | Cancel Update Syllabus                                                                                                    |
| Collaborations Ø                    |                                                                                                    |

4. Start by editing the course name and adding a welcome message to the course in the test shown at the top!

| Autumn 2023                         | ChemF Course Template Jump to Today                                                                                                    |
|-------------------------------------|----------------------------------------------------------------------------------------------------|
| Home                                |                                                                                                    |
| Syllabus                            | Syllabus Description:                                                                                                    |
| Announcements Ø                     | Edit View Insert Format Tools Table                                                                                                    |
| Assignments Ø                       | $12 pt \lor Paragraph \lor \qquad B  I  \bigcup  \underline{A} \lor  \underline{\mathscr{C}} \lor  T^2 \lor  {\otimes} \lor {\boxtimes} \lor  {\boxtimes} \lor {\cong} \lor {\cong} \lor {\cong} \lor {\cong} {\to} {\to}$ |
| Discussions                         |                                                                                                    |
| Pages                               | through the weeks of the quarter. I will be providing all lect re materials, recordings, assignments, and solutions                                                                                                    |
| Files                               | here. This page will include links to navigate you to various documents and materials as needed. Additionally,                                                                                                    |
| Panopto Recordings                  | assignments will be automatically added to the bottom of this page as they are created.                                                                                                    |
| Zoom                                | Instructors: Anything in red/italics, and often between brackets (e.g. [1]) is noted as a place for you to edit add in                                                                                                    |
| Grades                              | information, link something, or choose delete (some sections are marked [OPTIONAL] and can be deleted if not                                                                                                    |
| Gradescope                          | used or desired. To do this, click the "Edit" button at the top of the page and edit the text in the text box just like you would edit text in word; you'll have access to the same text editing tools as in word as well. Delete this                                                                                                    |
| People                              | message when you're done.                                                                                                    |
| UW Libraries                        |                                                                                                    |
| UW Resources                        | p ▶ span 🗰 🗊 497 words                                                                                                    |
| Ally Course<br>Accessibility Report | Show Course Summary                                                                                                    |
| Poll Everywhere                     | Cancel Update Syllabus                                                                                                    |
| Collaborations Ø                    |                                                                                                    |

5. Edit the "Syllabus" section. Detailed instructions below. Before doing this, you'll need to upload your syllabus document to the "Files" > "Syllabus" folder in the Canvas navigation.

| Autumn 2023                                                 | ChemE Course Template                                                                                                    |
|-------------------------------------------------------------|----------------------------------------------------------------------------------------------------|
| Assignments                                                 | Syllabus Description:<br>Edit View Insert Format Tools Table<br>$12pt \lor Paragraph \lor   B I \sqcup A \lor L \lor T^2 \lor   o^0 \lor I a \lor C a \lor I \lor C a \lor I \lor C a \lor I = :$                                                                                                    |
| Discussions<br>Pages<br>Files<br>Panopto Recordings<br>Zoom | Syllabus<br>CHEM E [COURSE] [QUARTER] Course Syllabus (link syllabus file here)<br>This syllabus contains detailed course schedule, assignment deadlines, late work policies, and resources both<br>on and off campus for students (and more). Please use this as a guide for the course and consult it regularly. |
| Grades<br>Gradescope<br>People                              | Course Schedule<br>Week 1<br>Week 2                                                                                                    |
| UW Resources<br>Ally Course<br>Accessibility Report         | p > span                                                                                                    |
| Poll Everywhere                                             | Cancel Update Syllabus                                                                                                    |

- a. Scroll down the Syllabus header on your home page (shown above).
- b. Change your course name and quarter in the location shown.

## Linking files on pages (Pages version only)

- c. To link your Syllabus document, follow these steps:
  - i. Highlight the syllabus text.
  - ii. Click on the file icon dropdown on the right side of the text editor.
  - iii. From the dropdown menu, select "Course Documents".

| Autumn 2023<br>Home | ChemE Course Template Jump to Today                                                                                                    |
|---------------------|----------------------------------------------------------------------------------------------------|
| Syllabus            | Syllabus Description:                                                                                                    |
| I Announcements Ø   | Edit View Insert Format Tools Table                                                                                                    |
| Assignments Ø       | 12pt $\lor$ Paragraph $\lor$ <b>B</b> $I$ $\bigcup$ $\triangle$ $\lor$ $\mathscr{L}$ $\lor$ $T^2 \lor$ $\mathscr{P}$ $\lor$ $\bowtie$ $\lor$ $\bowtie$ $\lor$ $\bowtie$ $\lor$ $\Leftrightarrow$ $\lor$ $\vdots$             |
| Discussions         | you would edit text in word; you'll have access to the same text editing tools as in word a Upload Document                                                                                                    |
| Pages               | message when you're done. Course Documents                                                                                                    |
| Files               | User Documents Course Docume                                                                                                    |
| Panopto Recordings  | Syllabus                                                                                                    |
| Zoom                | CHEM E [COURSE] [QUARTER] Course Syllabus (link syllabus file here)                                                                                                    |
| Grades              | This syllabus contains detailed course schedule, assignment deadlines, late work policies, and resources both on and off campus for students (and more). Please use this as a guide for the course and consult it regularly. |
| Gradescope          |                                                                                                    |
| People              | Course Cohodala                                                                                                    |
| UW Libraries        |                                                                                                    |
| UW Resources        | p ▶ span 🖆 👔 497 words    ∠ <sup>7</sup> ⋮                                                                                                    |

ChemE Course Template > Syllabus

## iv. Select your file from the Add panel on the right-hand side.

| ChemE Course Template > Syllabus |                                                                                                    | Add                                   | ×               |          |
|----------------------------------|----------------------------------------------------------------------------------------------------|---------------------------------------|-----------------|----------|
| Autumn 2023                      | ChemE Course Template Jump to Too                                                                                                    | Course Files                          | ~               |          |
| Home                             |                                                                                                    | Documents ~                           | Date Added 🗸 🗸  |          |
| Syllabus                         | Syllabus Description:                                                                                                    |                                       |                 |          |
| Announcements Ø                  | Edit View Insert Format Tools Table                                                                                                    | Q Search                              |                 |          |
| Assignments Ø                    | 12pt $\vee$ Paragraph $\vee$ $B$ $I$ $\cup$ $A$ $\vee$ $\mathscr{L}$ $\vee$ $T^2 \vee$ :                                                                                               | Enter at least 3 characters to search |                 |          |
| Discussions                      | sections are marked [OPTIONAL] and can be deleted if not used or desired. To do this,                                                                                                  | CHEM E 465 Autumn 202                 | 3 Syllabus.docx | 1        |
| Pages                            | click the "Edit" button at the top of the page and edit the text in the text box just like<br>you would edit text in word; you'll have access to the same text editing tools as in wor | E August 30, 2023                     |                 | <b>~</b> |
| Files                            | as well. Delete this message when you're done.                                                                                                    |                                       |                 |          |
| Panopto Recordings               |                                                                                                    |                                       |                 |          |
| Zoom                             | Syllabus                                                                                                    |                                       |                 |          |
| Grades                           | CHEM E [COURSE] [QUARTER] Course Syllabus (link syllabus file here)                                                                                                    |                                       |                 |          |
| Gradescope                       | This syllabus contains detailed course schedule, assignment deadlines, late work                                                                                                    |                                       |                 |          |
| People                           | policies, and resources both on and off campus for students (and more). Please<br>use this as a guide for the course and consult it regularly.                                         |                                       |                 |          |
| UW Libraries                     |                                                                                                    |                                       |                 |          |
| UW Resources                     | p ▶ span 👜 🚺 497 words                                                                                                    |                                       |                 |          |

- d. Delete any remaining red text in this section.
- 6. In the "Course Schedule section", either delete the "Week 11" link if your quarter has no week 11, or remove the red text if your quarter has a week 11. Fall typically is the only quarter that has a week 11. The blue links indicate that this text is already linked to their respective week's pages.

| Autumn 2023                                            | ChemE Course Template                                                        | Jump to Today |
|--------------------------------------------------------|------------------------------------------------------------------------------|---------------|
| Home Syllabus Announcements                            | Syllabus Description:<br>Edit View Insert Format Tools Table                 |               |
| Assignments Ø                                          | $12pt \lor Paragraph \lor B I \cup A \lor Z \lor T^2 \lor I$ Course Schedule |               |
| Pages<br>Files                                         | Week 1<br>Week 2                                                             |               |
| Panopto Recordings<br>Zoom                             | Week 3<br>Week 4                                                             |               |
| Grades                                                 | Week 5<br>Week 6                                                             |               |
| People                                                 | Week Z<br>Week 8                                                             |               |
| UW Libraries                                           | Week 9<br>Week 10                                                            |               |
| Ally Course<br>Accessibility Report<br>Poll Everywhere | Week 11 (delete if not needed)                                               |               |
| ~~~~~~~~~~~~~~~~~~~~~~~~~~~~~~~~~~~~~~~                | p ► span 📰 (1) 497 word                                                      | ls    ∠ 🗄     |

7. Update the Homework section. Remove this section if you don't need it.

| Autumn 2023                    | ChemE Course Template                                                                                 | Jump to Today |
|--------------------------------|----------------------------------------------------------------------------------------------------|---------------|
| Syllabus                       | Syllabus Description:                                                                                 |               |
| Announcements 🧭<br>Assignments | Edit View Insert Format Tools Table<br>$12pt \lor Paragraph \lor B I \sqcup A \lor L \lor T^2 \lor :$ |               |
| Discussions                    | Homework                                                                                              |               |
| Pages                          | Homework 1 (Due XX/XX)                                                                                |               |
| Files                          | Homework 2 (Due XX/XX)                                                                                |               |
| Panopto Recordings             | Homework 3 (Due XX/XX)                                                                                |               |
| Zoom                           | [fill in and link others as needed]                                                                   |               |
| Grades                         |                                                                                                    |               |
| Gradescope                     | Quiz/Exam                                                                                             |               |
|                                | Quiz/ Exam                                                                                            |               |

- a. Add or remove additional homework assignment to the list where the text says [*fill in and link others as needed*].
- b. List the due date next to each of homework assignment.
- c. You can do this either all at once upfront in the course or as the course goes, but before the next step you'll need to create assignments in the "Assignments" section. There are instructions for this in another section.

## Linking assignments on pages (Pages version only)

- 8. To link each of your Homework assignments, follow these steps:
  - a. Highlight the respective assignment text.
  - b. Click on the link icon dropdown in the middle of the text editor.
  - c. From the dropdown menu, select "Course Links".

| ChemE Course                                                          | Template > Syllabus                                                                                                    |                     |
|-----------------------------------------------------------------------|----------------------------------------------------------------------------------------------------|---------------------|
| Autumn 2023                                                           | ChemE Course Template                                                                                                    | Jump to Today       |
| Syllabus<br>Announcements Ø<br>Assignments                            | Syllabus Description:<br>Edit View Insert Format Tools Table<br>$12pt \lor Paragraph \lor   B I \sqcup A \lor \mathscr{L} \lor T^2 \lor \diamond^{\diamond} \lor$ | ⊑ ∨ ₽; ∨ ⊮ ∨ 음; ∨ I |
| Discussions<br>Pages<br>Files<br>Panopto Recordings<br>Zoom<br>Grades | Homework 1 (Due XX/XX)<br>Homework 2 (Due XX/XX)<br>Homework 3 (Due XX/XX)<br>[fill in and link others as needed]                                                 | course Link         |
| Gradescope<br>People<br>UW Libraries<br>UW Resources                  | Quiz/Exam<br>Quiz 1 (XX/XX)                                                                                                    | ≝ (1) 497 words     |

d. Select your assignment from "Assignments" tab under the Add panel on the righthand side.

| Autumn 2023                         | ChemE Course Template Jump                                                                                | to Today | Add                                   |
|-------------------------------------|----------------------------------------------------------------------------------------------------|----------|---------------------------------------|
| Home<br>Syllabus                    | Syllabus Description:                                                                                     |          | Links                                 |
| Announcements Ø                     | Edit View Insert Format Tools Table                                                                       |          | Q Search                              |
| Assignments                         | 12pt $\vee$ Paragraph $\vee$ <b>B</b> $I \cup \underline{A} \vee \underline{\mathscr{A}} \vee T^2 \vee$ : |          | Enter at least 3 characters to search |
| Discussions                         | Week 11 (delete if not needed)                                                                            |          |                                       |
| Pages                               |                                                                                                    |          | > Pages                               |
| Files                               | Homework                                                                                                  |          | Assignments                           |
| Panopto Recordings                  | Homework 1 (Due XX/XX)                                                                                    |          | Hemowerk 1                            |
| Zoom                                | Homework 2 (Due XX/XX)                                                                                    |          | Due: November 3, 2023                 |
| Grades                              | Homework 3 (Due XX/XX)                                                                                    |          |                                       |
| Gradescope                          | [fill in and link others as needed]                                                                       |          | / Quizzes                             |
| People                              |                                                                                                    |          | > Announcements                       |
| UW Libraries                        |                                                                                                    |          |                                       |
| UW Resources                        | p 🗰 🗊 497 words                                                                                           | 2 🗉 -    |                                       |
| Ally Course<br>Accessibility Report | Show Course Summary                                                                                       |          | > Modules                             |
| Poll Everywhere                     | Cancel Update Sy                                                                                          | llabus   | > Course Navigation                   |

9. Go through the same steps as above with the Quiz/Exam section and those respective assignments. If you have both Quizzes and Exams, copy this section and paste it below and label one "Quizzes" and the other "Exams". If you only have one or the other, delete the text you don't need or edit the text there.

| Autumn 2023                         | ChemE Course Template                                                                       | Jump to Today  |
|-------------------------------------|---------------------------------------------------------------------------------------------|----------------|
| Home                                |                                                                                             |                |
| Syllabus                            | Syllabus Description:                                                                       |                |
| Announcements Ø                     | Edit View Insert Format Tools Table                                                         |                |
| Assignments                         | 12pt $\lor$ Paragraph $\lor$ $B$ $I$ $\bigcup$ $A$ $\lor$ $\mathscr{L}$ $\lor$ $T^2$ $\lor$ |                |
| Discussions                         |                                                                                             |                |
| Pages                               | Quiz/Exam                                                                                   |                |
| Files                               |                                                                                             |                |
| Panopto Recordings                  | Quiz 1 (XX/XX)                                                                              |                |
| Zoom                                | Quiz 2 (XX/XX)                                                                              |                |
| Grades                              | Quiz 3 (XX/XX)                                                                              |                |
| Gradescope                          | Quiz 4 (XX/XX)                                                                              |                |
| People                              | ן hil in and link others as needed)                                                         |                |
| UW Libraries                        |                                                                                             |                |
| UW Resources                        | p 🗰 🔂 497 words                                                                             |                |
| Ally Course<br>Accessibility Report | Show Course Summary                                                                         |                |
| Poll Everywhere                     | Cancel                                                                                      | odate Syllabus |
| Collaborations Ø                    |                                                                                             |                |

10. Go through the same steps as above with the Bonus section and those respective assignments. If you don't have any bonus, you can delete this section. Or you can delete it for now and add it back later. An example of a low-bar bonus assignment that also benefits the instructor is having students fill out the end of quarter course evaluations from UW. You can offer students even just a few points back on a homework or quiz, and this will help them by giving a few extra points while also significantly increasing your course evaluation response rate.

| Autumn 2023        | ChemE Course Template Jump to Too                                                                                                    | lay |
|--------------------|----------------------------------------------------------------------------------------------------|-----|
| Home               |                                                                                                    |     |
| Syllabus           | Syllabus Description:                                                                                                    |     |
| Announcements Ø    | Edit View Insert Format Tools Table                                                                                                    |     |
| Assignments        | $12 \text{pt} \lor \text{Paragraph} \lor   \textbf{B}  I  \bigcup  \underline{A} \lor \checkmark \checkmark \checkmark \lor \lor \lor \lor \lor \lor \lor \lor \lor \lor \lor \lor \lor \lor \lor $ |     |
| Discussions        | Bonus                                                                                                    | ٦   |
| Pages              | End of Quarter Course Evolution /fee evenue                                                                                                    |     |
| Files              |                                                                                                    |     |
| Panopto Recordings |                                                                                                    |     |

The steps 10-12 contain optional sections that you can either edit or delete if you don't need them.

11. Edit or delete the JupyterHub section depending on if your course makes use of JupyterHub. Where indicated, add the link to your courses's JupyterHub if you have one. If you don't, delete this entire section.

| Autumn 2023        | ChemE Course Template Jump to Today                                                                                                    |
|--------------------|----------------------------------------------------------------------------------------------------|
| Home               |                                                                                                    |
| Syllabus           | Syllabus Description:                                                                                                    |
| Announcements Ø    | Edit View Insert Format Tools Table                                                                                                    |
| Assignments        | $12 pt \lor Paragraph \lor \qquad B  I  \bigcup  \underline{A} \lor  \underline{\mathscr{L}} \lor  T^2 \lor  \overset{\diamond}{\otimes} \lor  \overleftarrow{\mathbb{E}}_{F} \lor  \overrightarrow{\mathbb{E}}_{F} \lor  \overleftarrow{\mathbb{E}}_{F} \lor  \overleftarrow{\mathbb{E}}_{F} \lor : \overleftarrow{\mathbb{E}}_{F} \lor : \overleftarrow{\mathbb{E}}_{F} \lor : \overleftarrow{\mathbb{E}}_{F} \lor : \overleftarrow{\mathbb{E}}_{F} \lor : \overleftarrow{\mathbb{E}}_{F} \lor : \overleftarrow{\mathbb{E}}_{F} \lor$ |
| Discussions        | JupyterHub [OPTIONAL]                                                                                                    |
| Pages              | We have a JupyterHub server that we will use for all of our Python coding. This avoids you all having to                                                                                                    |
| Files              | download Python on your own computers and manage version numbers, etc. You can access the                                                                                                    |
| Panopto Recordings | JupyterHub server for the class here: [LINK JUPYTER HUB IF YOU HAVE ONE; OTHERWISE DELETE THIS SECTION]. You must use this for all Python assignments.                                                                                                    |
| Zoom               |                                                                                                    |

12. Edit or delete the Slack section depending on if your course makes use of Slack. You may also edit the language to align with your course's policy on communication.

| Autumn 2023<br>Home | ChemE Course Template Jump to Today                                                                                                    |
|---------------------|----------------------------------------------------------------------------------------------------|
| Syllabus            | Syllabus Description:                                                                                                    |
| Announcements Ø     | Edit View Insert Format Tools Table                                                                                                    |
| Assignments         | $12pt \lor Paragraph \lor   \mathbf{B}  \underline{I}  \underline{\cup}  \underline{A} \lor \checkmark \checkmark \checkmark \lor \forall P^2 \lor \lor E \lor \lor E_2 \lor \lor E \lor \lor \overset{O}{+} \lor   \vdots$ |
| Discussions         |                                                                                                    |
| Pages               | Slack [OPTIONAL]                                                                                                    |
| Files               | We will be using a channel in the LIW ChemE All Slack for online discussion in a channel specifically for                                                                                                    |
| Panopto Recordings  | this course. If you have questions about homework or a topic from lecture, please post them on Slack in                                                                                                    |
| Zoom                | the our channel. Alternately, you can send a direct message or email to the instructor or TA, but a<br>summary of your question and the response may be posted for others to see without your specific name                 |
| Grades              | attached. This will enable the rest of the class to participate in the discussion and learn from your                                                                                                    |
| Gradescope          | questions. If you see a question on any channel that you know the answer to or have questions on, please feel free to join in!                                                                                              |
| People              |                                                                                                    |
| UW Libraries        |                                                                                                    |
| UW Resources        | p                                                                                                    |

13. Edit or delete the Other Course Resources section based on your course needs. This can be a good place to list and/or link other course resources, such as the course textbook, any additional websites or online tools students may use or frequent, or even resources you make and upload to the "Files" > "Resources" folder and link via the document linking process outlined in step 5.

| Autumn 2023        | ChemE Course Template Jump to Today                                                                                                    |
|--------------------|----------------------------------------------------------------------------------------------------|
| Home               | ·                                                                                                    |
| Syllabus           | Syllabus Description:                                                                                                    |
| Announcements Ø    | Edit View Insert Format Tools Table                                                                                                    |
| Assignments        | 12pt $\lor$ Paragraph $\lor$ $\mathbf{B}$ $I$ $\bigcup$ $\mathbf{A}$ $\lor$ $\mathbf{\mathscr{L}}$ $\lor$ $T^2 \lor$ $\mathscr{D}$ $\lor$ $\mathbf{\mathbb{D}}$ $\lor$ $\mathbf{\mathbb{P}}$ $\lor$ $\overset{\circ\circ}{\mapsto}$ $\lor$ $\overset{\circ}{\mapsto}$ $\lor$ $\overset{\circ}{\mapsto}$ $\overset{\circ}{\mapsto}$ $\overset{\circ}{\mapsto}$ $\overset{\circ}{\mapsto}$ $\overset{\circ}{\mapsto}$ |
| Discussions        | SIACK [OF HOTAL]                                                                                                    |
| Pages              | We will be using a channel in the UW ChemE All Slack for online discussion in a channel specifically for this course. If you have questions about homework or a topic from lecture, please post them on Slack in the                                                                                                    |
| Files              | our channel. Alternately, you can send a direct message or email to the instructor or TA, but a summary of your                                                                                                    |
| Panopto Recordings | question and the response may be posted for others to see without your specific name attached. This will enable the rest of the class to participate in the discussion and learn from your questions. If you see a question                                                                                                    |
| Zoom               | on any channel that you know the answer to or have questions on, please feel free to join in!                                                                                                    |
| Grades             |                                                                                                    |
| Gradescope         | Other Course Resources [OPTIONAL]                                                                                                    |
| People             | [List or link any other resources, such as websites or regularly-used files, in a list here]                                                                                                    |
| UW Libraries       |                                                                                                    |
| UW Resources       | p 🖆 197 words                                                                                                    |

- 14. Make sure all red/italicized text is deleted from the page.
- 15. Click "Update Syllabus" when you're done and ready to save the changes you made.

| Autumn 2023                         | ChemE Course Template                                                                                                    |
|-------------------------------------|----------------------------------------------------------------------------------------------------|
| Home                                |                                                                                                    |
| Syllabus                            | Syllabus Description:                                                                                                    |
| Announcements Ø                     | Edit View Insert Format Tools Table                                                                                                    |
| Assignments Ø                       | $12pt \lor \operatorname{Paragraph} \lor \qquad B  I  \sqcup  \underline{\mathbb{A}} \lor  \underline{\mathscr{L}} \lor  T^2 \lor \qquad \mathscr{P} \lor  \underline{\mathbb{B}} \lor  \underline{\mathbb{B}} \lor  \underline{\mathbb{B}} \lor  \underline{\mathbb{C}} \lor \lor \qquad \vdots$ |
| Discussions                         |                                                                                                    |
| Pages                               | Welcome to [COURSE]! [OPTIONAL WELCOME MESSAGE]. Please use this Canvas site as a resource as we progress<br>through the weeks of the quarter. I will be providing all lecture materials, recordings, assignments, and solutions                                                                  |
| Files                               | here. This page will include links to navigate you to various documents and materials as needed. Additionally,                                                                                                    |
| Panopto Recordings                  | assignments will be automatically added to the bottom of this page as they are created.                                                                                                    |
| Zoom                                | Instructors: Anothing is red litelies and often between brackets (e.g. []]) is noted as a place for you to edit add in                                                                                                    |
| Grades                              | information, link something, or choose delete (some sections are marked [OPTIONAL] and can be deleted if not                                                                                                    |
| Gradescope                          | used or desired. To do this, click the "Edit" button at the top of the page and edit the text in the text box just like                                                                                                    |
| People                              | message when you're done.                                                                                                    |
| UW Libraries                        |                                                                                                    |
| UW Resources                        | p ▶ span 🗰 🚺 497 words                                                                                                    |
| Ally Course<br>Accessibility Report | Show Course Summary                                                                                                    |
| Poll Everywhere                     | Cancel Update Syllabus                                                                                                    |
| Collaborations Ø                    |                                                                                                    |

## Edit assignment categories and weightings according to your syllabus

1. Navigate to the "Assignments" tab on the left-hand menu. It will be hidden (crossed out eye symbol) by default until you add a published assignment, at which point it will be automatically un-hidden.

| ChemE Course Te |            |    |  |  |  |
|-----------------|------------|----|--|--|--|
| Autumn 2        | 2023       |    |  |  |  |
| Home            |            |    |  |  |  |
| Syllabu         | S          |    |  |  |  |
| Annour          | ncements   | Ø  |  |  |  |
| Assign          | ments      | Ø  |  |  |  |
| Discuss         | sions      |    |  |  |  |
| Pages           |            |    |  |  |  |
| Files           |            |    |  |  |  |
| Panopt          | o Recordin | gs |  |  |  |
| Zoom            |            |    |  |  |  |
| Grades          |            |    |  |  |  |

2. You'll see that some generic assignment categories and weightings have been created.

| E ChemE Course Te  | mplate > Assignments  |                              | 6d Student View    |
|--------------------|-----------------------|------------------------------|--------------------|
|                    |                       |                              |                    |
| Autumn 2023        | Search for Assignment | +G                           | roup + Assignment  |
| Home               |                       |                              |                    |
| Syllabus           |                       |                              | 00% (T-1)          |
| Announcements Ø    | ∷ ▼ Homework          |                              | 30% of lotal +     |
| Assignments Ø      |                       | No assignments in this group |                    |
| Discussions        |                       |                              |                    |
| Pages              | ii ▼ Quizzes          |                              | 40% of Total + :   |
| Files              |                       | No assignments in this group |                    |
| Panopto Recordings |                       |                              |                    |
| Zoom               | ii 🔻 Evams            |                              | (30% of Total) + : |
| Grades             |                       |                              | (                  |
| Gradescope         |                       | No assignments in this group |                    |
| People             |                       |                              |                    |
| UW Libraries       | ii • Bonus            |                              | 2% of Total +      |
| UW Resources       |                       | No assignments in this group |                    |
| Ally Course        |                       |                              |                    |

## Creating assignment categories

- 3. Create any additional categories you want.
  - a. To add a new Category, click the "+Group" button at the top of the page.

| ChemE Course Te             | emplate > Assignments |                              | 6d Student View       |
|-----------------------------|-----------------------|------------------------------|-----------------------|
| Autumn 2023<br>Home         | Search for Assignment |                              | +Group + Assignment : |
| Syllabus<br>Announcements Ø | III ▼ Homework        |                              | (30% of Total) + :    |
| Assignments Ø               |                       | No assignments in this group |                       |
| Discussions                 |                       |                              |                       |
| Pages                       | ∷ ▼ Quizzes           |                              | 40% of Total + :      |
| Files                       |                       | No assignments in this group |                       |
| Panopto Recordings          |                       |                              |                       |
| Zoom                        | ii 🛪 Exams            |                              | (30% of Total) + :    |
| Grades                      | Examp                 |                              | (                     |
| Gradescope                  |                       | No assignments in this group |                       |
| People                      |                       |                              |                       |
| UW Libraries                | ∷ ▼ Bonus             |                              | 2% of Total + :       |
| UW Resources                |                       | No assignments in this group |                       |
| All 6                       |                       |                              |                       |

b. You'll be prompted to name the category and give it a weight (% of grade).

| lomew  | vork                 |                              |
|--------|----------------------|------------------------------|
|        | Add Assignment Group |                              |
| Quizze | Group Name:          | e.g., Essay Group 1          |
|        |                      | % of total grade             |
| xams   |                      | Cancel Save                  |
|        |                      | No assignments in this group |

## Editing individual assignment category names and weights.

- 4. Edit individual category names and weights one category at a time.
  - a. Click on the three vertical dots on the right side of a given category.
  - b. Click "Edit".

| ChemE Course Te             | mplate > Assignments  |                              | 6ð Student View     |
|-----------------------------|-----------------------|------------------------------|---------------------|
| Autumn 2023<br>Home         | Search for Assignment |                              | +Group + Assignment |
| Syllabus<br>Announcements Ø | ∷ ▼ Homework          |                              | 30% of Total -      |
| Assignments 🧭               |                       | No assignments in this group | 🗞 Edit              |
| Discussions                 |                       |                              | II] Delete          |
| Pages                       | 🗄 🔻 Quizzes           |                              | · '≝ Move Contents  |
| Files                       |                       | No assignments in this group | Move Group          |
| Panopto Recordings          |                       |                              | Commons Favorites   |
| Zoom                        |                       |                              | (30% of Total) + :  |
| Grades                      |                       |                              | · · ·               |
| Gradescope                  |                       | No assignments in this group |                     |

c. A box will appear that will allow you to change the category name and weight. Save when you are done.

|             |                     | ×           |
|-------------|---------------------|-------------|
| Group Name: | Homework            |             |
|             | 30 % of total grade |             |
|             |                     | Cancel Save |

#### Edit all assignment category weights simultaneously.

- 5. You can instead also edit all assignment categories simultaneously.
  - a. Click on the three vertical dots on the upper right corner of the page.
  - b. Click on "Assignment Group Weights".

| ChemE Course T      | emplate > Assignments |                              | 6ð Student View                         |
|---------------------|-----------------------|------------------------------|-----------------------------------------|
| Autumn 2023<br>Home | Search for Assignment |                              | +Group + Assignment                     |
| Syllabus            |                       |                              | 📎 Edit Assignment Dates                 |
| Announcements Ø     | ii ▼ Homework         |                              | ✓ Assignment Groups Weight              |
| Assignments Ø       |                       | No assignments in this group | ACS Publicatic Assignment Groups Weight |
| Discussions         |                       |                              | - FeedbackFruits                        |
| Pages               | ∷ v Quizzes           |                              | Commons Favorites                       |
| Files               |                       | No assignments in this group |                                         |
| Panopto Recordings  |                       |                              |                                         |
| Zoom                | ii 🔹 Exams            |                              | 30% of Total + :                        |
| Grades              | Examp                 |                              |                                         |
| Gradescope          |                       | No assignments in this group |                                         |
| People              |                       |                              |                                         |
| UW Libraries        | ii 🔻 Bonus            |                              | 2% of Total + :                         |
| UW Resources        |                       | No assignments in this group |                                         |
| Ally Course         |                       |                              |                                         |

c. A box will appear that will enable you to change the name and weight of all categories. It will also show you the total the percentages used add up to. Any totals above 100% will include extra credit calculated automatically.

| Assignment Groups Weight                        |        | ×    |  |  |  |  |
|-------------------------------------------------|--------|------|--|--|--|--|
| ✓ Weight final grade based on assignment groups |        |      |  |  |  |  |
| Homework                                        | 30     | %    |  |  |  |  |
| Quizzes                                         | 40     | %    |  |  |  |  |
| Exams                                           | 30     | %    |  |  |  |  |
| Bonus                                           | 2      | %    |  |  |  |  |
| Total                                           |        | 102% |  |  |  |  |
|                                                 |        |      |  |  |  |  |
|                                                 | Cancel | Save |  |  |  |  |

## Deleting assignment categories

- 6. Deleting a category.c. Click on the three vertical dots on the right side of the category you wish to delete.
  - d. Click "Delete".

| ChemE Course Te             | mplate > Assignments         | 6d Student View    |
|-----------------------------|------------------------------|--------------------|
| Autumn 2023<br>Home         | Search for Assignment +Grou  | p + Assignment     |
| Syllabus<br>Announcements Ø | ii • Homework                | 30% of Total       |
| Assignments 🧭               | No assignments in this group | A =                |
| Discussions<br>Pages        | ii • Quizzes                 | Delete             |
| Files                       | No assignments in this group | Move Group         |
| Panopto Recordings          |                              | Commons Favorites  |
| Zoom                        | ii 🔻 Exams                   | (30% of Total) + : |
| Grades                      |                              | · ·                |
| Gradescope                  | No assignments in this group |                    |

## **Organize Files folders and subfolders**

1. Navigate to the "Files" tab on the left-hand menu.

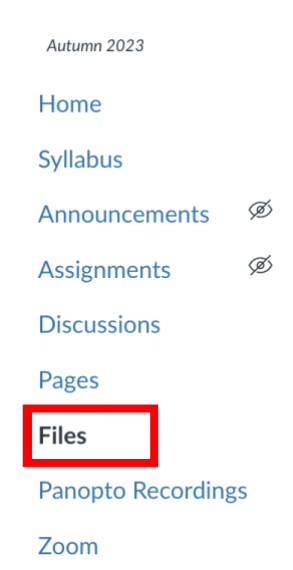

2. You'll see that some generic file folders and subfolders have been created. You'll be able to see the existing file structure on the left hand-side of the page and any subfolder structure by clicking the arrow next to a given folder. You'll also see that by default, all of the created folders are published (green check mark circles on the right-hand side), and the "template resources" folder from the UW Canvas template has been un-published (empty circle on right-hand side).

| Autumn 2023          | Search for files             | Q | 0 items selected |                              | + Folder        | 1 Upload   | : |
|----------------------|------------------------------|---|------------------|------------------------------|-----------------|------------|---|
| Home                 | ChemE Course Template        |   |                  |                              |                 |            |   |
| Syllabus             | Bonus                        |   | Name 🔺           | Date Created Date Modified M | odified By Size |            |   |
| Announcements Ø      | Exams                        |   | Bonus            | Aug 16, 2023                 |                 | Ø          |   |
|                      | <ul> <li>Homework</li> </ul> |   |                  |                              |                 | •          |   |
| Assignments 🥬        | Homework 1                   |   |                  |                              |                 | -          |   |
| Discussions          | Homework 2                   |   | Exams            | Aug 16, 2023                 |                 | $\bigcirc$ |   |
| Pages                | Homework 3                   |   |                  |                              |                 |            |   |
|                      | ► Lectures                   |   | Homework         | Aug 16, 2023                 |                 |            |   |
| Files                | Week 1                       |   |                  |                              |                 |            |   |
| Panopto Recordings   | ► 🖻 Week 2                   |   | Lectures         | Aug 16, 2023                 |                 | •          |   |
| Zoom                 | Week 3                       |   |                  |                              |                 | •          |   |
| 20011                | ► 🗅 Week 4                   |   | <b>-</b>         |                              |                 | -          |   |
| Grades               | ► 🗈 Week 5                   |   | Quizzes          | Aug 16, 2023                 |                 | $\bigcirc$ |   |
| Gradescope           | Week 6                       |   |                  |                              |                 |            |   |
| People               | ► 🗅 Week 7                   |   | Recitation       | Aug 16, 2023                 |                 | $\bigcirc$ |   |
|                      | Week 8                       |   |                  |                              |                 |            |   |
| UW Libraries         | Week 9                       |   | Resources        | Aug 16 2023                  |                 | •          |   |
| UW Resources         | ▶ 🗅 Week 10                  |   | - Resources      | , 105 20, 2020               |                 |            |   |
| Ally Course          | ▶ 🗅 Week 11                  |   |                  |                              |                 |            |   |
| Accessibility Report | Quizzes                      |   | Rubrics          | 1:19pm                       |                 | $\bigcirc$ |   |
| Poll Everywhere      | Recitation                   |   |                  |                              |                 |            |   |
|                      | Resources                    |   | Syllabus         | Aug 16, 2023                 |                 |            |   |
| Collaborations 99    | Rubrics                      |   |                  |                              |                 |            |   |

3. Populate folders with your contents (e.g., more folders, documents) either all at once or throughout the course. Content you don't want shown yet can be un-published, and published once you're ready to share it.

The next steps outline a few folder-management steps to customize your folders.

#### Creating new folders or subfolders

- 4. Creating new folders.
  - a. Navigate to the folder you want to add a folder to, which may be the overall course folder.
  - b. Click the "+Folder" button in the upper right.

| Autumn 2023   |   |                                                          |   |                  |               |                    | _           | _    |   |   |
|---------------|---|----------------------------------------------------------|---|------------------|---------------|--------------------|-------------|------|---|---|
| Home          |   | Search for files                                         | Q | 0 items selected |               |                    | + Fold      | ler  |   | ÷ |
| Syllabus      |   |                                                          |   |                  |               |                    |             |      |   |   |
| Announcements | Ø | <ul> <li>ChemE Course Template</li> <li>Bonus</li> </ul> |   | Name 🔺           | Date Create   | d Date<br>Modified | Modified By | Size |   |   |
| Assignments   | Ø | Exams                                                    |   | Bonus            | Aug 16, 202   | 3                  |             |      | • |   |
| Discussions   |   | Homework                                                 |   | bonds            | , tug 10, 10, |                    |             |      | • |   |
| Pages         |   | Homework 1                                               |   | Exame            | Aug 16, 202   | 2                  |             |      | • |   |
|               |   | Homework 2                                               |   | Exams            | Aug 10, 202   | 5                  |             |      | • |   |
| Files         |   | Homework 3                                               |   | _                |               |                    |             |      |   |   |

c. You'll be prompted with a box to start naming a folder and can confirm by hitting the check mark.

## Renaming folders

- 5. Renaming folders.
  - a. Hover over the folder you wish to rename so it is highlighted in blue and three dots appear on the right-hand side.
  - b. Click on the three dots.
  - c. Click "Rename".
  - d. You'll be prompted with a box to rename the folder.

| Autumn 2023        |                                                          |                    |                       |                   |
|--------------------|----------------------------------------------------------|--------------------|-----------------------|-------------------|
| Home               | Search for files                                         | Q 0 items selected |                       | + Folder 1 Upload |
| Syllabus           |                                                          |                    |                       |                   |
| Announcements Ø    | <ul> <li>ChemE Course Template</li> <li>Bonus</li> </ul> | Name 🔺             | Date Created Modified | Modified By Size  |
| Assignments Ø      | Exams                                                    | Bonus              | Aug 16 2023           |                   |
| Discussions        | Homework                                                 | Donus              | Aug 10, 2020          | • •               |
| Pages              | Homework 1                                               |                    |                       | Download          |
|                    | Homework 2                                               | Exams              | Aug 16, 2023          | Download          |
| Files              | Homework 3                                               |                    |                       | Rename            |
| Panopto Recordings | Lectures                                                 | Homework           | Aug 16, 2023          | Move To           |
| Zoom               | • C Week 1                                               |                    |                       | Delete            |
| 20011              | ► 🗅 Week 2                                               |                    | Aug 16 2023           |                   |
| Grades             | ► 🖻 Week 3                                               |                    | 7105 10, 2020         | •                 |

## Downloading folders

- 6. Downloading folders.
  - a. Hover over the folder you wish to download so it is highlighted in blue and three dots appear on the right-hand side.
  - b. Click on the three dots.
  - c. Click "Download".

| Autumn 2023                  | Search for files                                   | Q 0 items selected |                               | + Folder ① Upload : |
|------------------------------|----------------------------------------------------|--------------------|-------------------------------|---------------------|
| Syllabus<br>Announcements Ø  | ChemE Course Template     Donus                    | Name 🔺             | Date Created Date<br>Modified | Modified By Size    |
| Assignments Ø<br>Discussions | <ul> <li>► Exams</li> <li>► Homework</li> </ul>    | Bonus              | Aug 16, 2023                  | - 0:                |
| Pages<br>Files               | <ul> <li>Homework 1</li> <li>Homework 2</li> </ul> | Exams              | Aug 16, 2023                  | Download            |
| Panopto Recordings           | Homework 3  Lectures  Meek 1                       | Homework           | Aug 16, 2023                  | Move To             |
| Zoom<br>Grades               | ► ₩eek 2                                           | Lectures           | Aug 16, 2023                  |                     |

## Moving folders

- 7. Moving folders.
  - a. Hover over the folder you wish to move so it is highlighted in blue and three dots appear on the right-hand side.
  - b. Click on the three dots.
  - c. Click "Move To...".

| Autumn 2023       |   |                                                          |   |                  |                       |                |          |   |
|-------------------|---|----------------------------------------------------------|---|------------------|-----------------------|----------------|----------|---|
| Home              |   | Search for files                                         | Q | 0 items selected |                       | + Folder       | 1 Upload | : |
| Syllabus          |   |                                                          |   |                  |                       |                |          |   |
| Announcements     | Ø | <ul> <li>ChemE Course Template</li> <li>Bonus</li> </ul> |   | Name 🔺           | Date Created Modified | Modified By Si | ze       |   |
| Assignments       | Ø | ► 🖻 Exams                                                |   | Bonus            | Aug 16, 2023          |                | Ø        | : |
| Discussions       |   | Homework                                                 |   |                  |                       |                |          |   |
| Pages             |   | Homework 1                                               |   |                  | Aug 14, 2022          |                | Download |   |
|                   |   | Homework 2                                               |   | Exams            | Aug 16, 2023          |                | Dominouu |   |
| Files             |   | Homework 3                                               |   |                  |                       |                | Rename   |   |
| Panopto Recording | s | Lectures                                                 |   | Homework         | Aug 16, 2023          |                | Move To  |   |
| Zoom              |   | Week 1                                                   |   |                  |                       |                | Delete   |   |
| 200111            |   | ► 🗅 Week 2                                               |   |                  | Aug 16, 2023          |                |          |   |
| Grades            |   | ► Ph Week 3                                              |   |                  | 105 10, 2020          |                |          |   |

d. You'll be prompted with a box showing the full file structure that will enable you to move the folder to another folder.

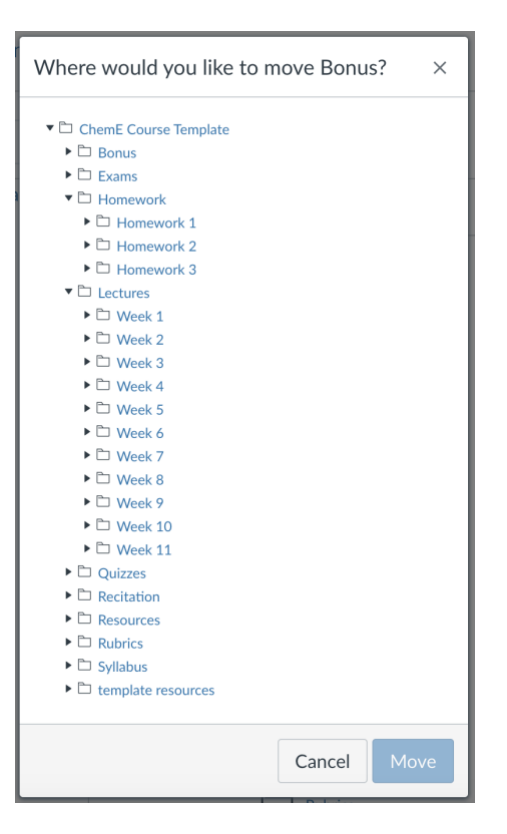

## Publishing/unpublishing folders and content

- 8. Publishing/un-publishing folders and content.
  - a. To change the published/unpublished status of any folder or content in Canvas, click on the either empty or green circle to the right-hand side of that item.

| Autumn 2023   |   |                                                          |   |                  |                       |             |           |         |     |
|---------------|---|----------------------------------------------------------|---|------------------|-----------------------|-------------|-----------|---------|-----|
| Home          |   | Search for files                                         | Q | 0 items selected |                       | + Fold      | ler 1     | ) Uploa | d 🚦 |
| Syllabus      |   |                                                          |   |                  |                       |             |           |         |     |
| Announcements | Ø | <ul> <li>ChemE Course Template</li> <li>Bonus</li> </ul> |   | Name 🔺           | Date Created Modified | Modified By | Size      |         |     |
| Assignments   | Ø | Exams                                                    |   | Bonus            | Aug 16, 2023          |             | Published |         | :   |
| Discussions   |   | <ul> <li>Homework</li> </ul>                             |   |                  |                       |             |           |         |     |
| Pages         |   | <ul> <li>B Homework 1</li> <li>B Homework 2</li> </ul>   |   | Exams            | Aug 16, 2023          |             |           | Ø       |     |
| Files         |   | Homework 3                                               |   |                  |                       |             |           |         |     |

b. A box will appear enabling you to change the status of that content. Click on the status you wish the item to have. You can publish or unpublish content, make certain content only available with a link, or schedule the publishing of the content.

| Editing permissions for: | Bonus                        |        | ×     |
|--------------------------|------------------------------|--------|-------|
|                          | Availability:                |        |       |
|                          | O Publish                    |        |       |
|                          | O O Unpublish                |        |       |
|                          | ○ Ø Only available with link |        |       |
|                          | ○                            |        |       |
|                          |                              |        |       |
|                          |                              |        |       |
|                          |                              |        |       |
|                          |                              | Cancel | pdate |

## Deleting folders

- 9. Deleting folders.
  - a. Hover over the folder you wish to delete so it is highlighted in blue and three dots appear on the right-hand side.
  - b. Click on the three dots.
  - c. Click "Delete".

| Autumn 2023<br>Home          | Search for files                                                       | Q 0 items selected |                               | + Folder       ① Upload |
|------------------------------|------------------------------------------------------------------------|--------------------|-------------------------------|-------------------------|
| Syllabus<br>Announcements Ø  | <ul> <li>ChemE Course Template</li> <li>► Bonus</li> </ul>             | Name 🔺             | Date Created Date<br>Modified | Modified By Size        |
| Assignments Ø<br>Discussions | ► Exams<br>► Homework                                                  | Bonus              | Aug 16, 2023                  | © :                     |
| Pages<br>Files               | <ul> <li>Homework 1</li> <li>Homework 2</li> <li>Homework 2</li> </ul> | Exams              | Aug 16, 2023                  | Download<br>Rename      |
| Panopto Recordings           | Homework 3      Lectures      D Week 1                                 | Homework           | Aug 16, 2023                  | Move To                 |
| Zoom<br>Grades               | • 🗅 Week 2                                                             | Lectures           | Aug 16, 2023                  |                         |

## Uploading content to folders

- a. Uploading content.
- a. Navigate to the folder you wish to upload content to.
- b. Click the "Upload" button in the upper right.

| Autumn 2023        |                                                          |                    |                               |                     |
|--------------------|----------------------------------------------------------|--------------------|-------------------------------|---------------------|
| Home               | Search for files                                         | Q 0 items selected |                               | + Folder ① Upload : |
| Syllabus           |                                                          |                    |                               |                     |
| Announcements Ø    | <ul> <li>ChemE Course Template</li> <li>Bonus</li> </ul> | Name 🔺             | Date Created Date<br>Modified | Modified By Size    |
| Assignments Ø      | En Exams                                                 | P- Roous           | Aug 16, 2023                  |                     |
| Discussions        | Homework                                                 | bonus              | Aug 10, 2023                  |                     |
| Pages              | Homework 1                                               |                    | Aug 17, 2022                  | Download            |
| Files              | Homework 2                                               | Exams              | Aug 16, 2023                  | Barrana             |
| riles              | Homework 3                                               | _                  |                               | Rename              |
| Panopto Recordings | Lectures                                                 | Homework           | Aug 16, 2023                  | Move To             |
| Zoom               | Week 1                                                   |                    |                               | Delete              |
|                    | Week 2                                                   | Lectures           | Aug 16, 2023                  |                     |
| Grades             | ► 🖻 Week 3                                               |                    |                               | •                   |

Organize course Modules and content in relevant Modules. (Modules version only)

1. Navigate to the "Modules" tab on the left-hand menu.

|                    | E Course |
|--------------------|----------|
| Autumn 2023        |          |
| Home               |          |
| Syllabus           |          |
| Announcements      | Ø        |
| Assignments        | Ø        |
| Discussions        |          |
| Modules            |          |
| Files              |          |
| Panopto Recordings |          |
| Zoom               |          |

2. You'll see a variety of published modules organized by each of the course's weekly contents, with one for weeks 1-11 (where typically only autumn quarter would need Week 11). There are also modules for the course Syllabus and Resources.

| UW ChemE Course    | Template - Modules > Modules |              |               | 6d View as S | Student |
|--------------------|------------------------------|--------------|---------------|--------------|---------|
| Autumn 2023        |                              | Collanso All | View Progress |              |         |
| Home               |                              | Collapse All | view Flogress |              | ·       |
| Syllabus           |                              |              |               |              |         |
| Announcements Ø    | ii 🔊 Syllabus                |              |               |              | :       |
| Assignments Ø      | :: · Synabus                 |              |               |              | •       |
| Discussions        |                              |              |               |              |         |
| Modules            | ii - Mark 1                  |              |               |              |         |
| Files              | .: ► Week I                  |              |               |              | :       |
| Panopto Recordings |                              |              |               |              |         |
| Zoom               | ii > Wook 2                  |              |               |              |         |
| Grades             | :: • Week 2                  |              |               |              | :       |
| Gradescope         |                              |              |               |              |         |
| People             | ii - Maak 2                  |              |               |              |         |
| UW Libraries       | :: • week 5                  |              |               | • +          | :       |
| UW Resources       |                              |              |               |              |         |

## Creating a module

- Creating a new module.
   a. Click the "+Module" button in the upper right.

| UW Chen             | nE Course | e Template - Modules > Modules |                                            | 6d View as Stude |
|---------------------|-----------|--------------------------------|--------------------------------------------|------------------|
| Autumn 2023<br>Home |           |                                | Collapse All View Progress S Publish All 🗸 | + Module         |
| Syllabus            |           |                                |                                            |                  |
| Announcements       | Ø         | ∷ ► Svllahus                   |                                            | Ø• ± :           |
| Assignments         | Ø         | :: · Synabus                   |                                            |                  |
| Discussions         |           |                                |                                            |                  |
| Modules             |           | ··· · Week 1                   |                                            | <b>0</b> -       |
| Files               |           |                                |                                            | •• + :           |

b. A screen on the right-hand side will pop up where you'll be asked to name the module and add it.

| UW ChemE Course Template - Modules > Modules | ×             |
|----------------------------------------------|---------------|
| Autumn 2023 Module Name                      |               |
| Home                                         |               |
| Syllabus                                     |               |
| Announcements Ø Lock Until                   |               |
| Assignments Ø                                |               |
| Discussions Prerequisites                    |               |
| Modules + Prerequisite                       |               |
| Files                                        |               |
| Panopto Recordings                           |               |
| Zoom                                         |               |
| Grades                                       |               |
| Gradescope                                   |               |
| People                                       |               |
| II ► Week 3<br>UW Libraries                  |               |
| UW Resources                                 |               |
| Ally Course Cance                            | el Add Module |

c. Set the viewing and usage permissions for the module, to either lock the module until a certain date or require students complete a module as a Prerequisite.

| UW ChemE Course Template - Modules > Modules |              |              | Add Module ×                 |                   |  |
|----------------------------------------------|--------------|--------------|------------------------------|-------------------|--|
| Autumn 2023                                  |              | Collapse All | Module Name                  |                   |  |
| Home                                         |              | Conapse An   |                              |                   |  |
| Syllabus                                     |              |              |                              |                   |  |
| Announcements Ø                              |              |              | Lock Until                   |                   |  |
| Assignments Ø                                | :: • Synabus |              | Date                         | Time              |  |
| Discussions                                  |              |              | August 12, 2024              | 3:41 PM 🗸         |  |
| Modules                                      |              |              | Monday, August 12, 2024 3:41 | PM                |  |
| Files                                        |              |              |                              |                   |  |
| Panopto Recordings                           |              |              | Prerequisites                |                   |  |
| Zoom                                         | ii - Week 2  |              | Syllabus                     | ~ ①               |  |
| Grades                                       | .: • Week 2  |              |                              |                   |  |
| Gradescope                                   |              |              | + Prerequisite               |                   |  |
| People                                       | ii - Maak 2  |              |                              |                   |  |
| UW Libraries                                 | .: • Week 3  |              |                              |                   |  |
| UW Resources                                 |              |              |                              |                   |  |
| Ally Course                                  |              |              |                              | Cancel Add Module |  |

## Editing a module

- 9. Editing a module.
  - a. Click on the three dots on the side of the module you want to edit.
  - b. Click "Edit" from the dropdown menu.

| UW ChemE Cour      | se Template - Modules > Modules |              |               |                 | 6ð View as Student |
|--------------------|---------------------------------|--------------|---------------|-----------------|--------------------|
| Autumn 2023        |                                 |              |               | •               |                    |
| Home               |                                 | Collapse All | View Progress | 🥑 Publish All 🗸 | + Module           |
| Syllabus           |                                 |              |               |                 |                    |
| Announcements Ø    |                                 |              |               |                 |                    |
| Assignments Ø      |                                 |              |               |                 |                    |
| Discussions        |                                 |              |               |                 | 🗞 Edit             |
| Modules            | ·· Nack 1                       |              |               |                 | ⊌                  |
| Files              |                                 |              |               |                 | Move Module        |
| Panopto Recordings |                                 |              |               |                 | 🖧 Assign To        |
| Zoom               |                                 |              |               |                 | ற் Delete          |
| Grades             | III ► Week 2                    |              |               |                 | Duplicate          |
| Gradescope         |                                 |              |               |                 | පී Send To         |
| Pooplo             |                                 |              |               |                 |                    |
| reopie             | ii ► Week 3                     |              |               |                 | Share to Commons   |
| UW Libraries       |                                 |              |               |                 | Commons Favorites  |
| UW Resources       |                                 |              |               |                 | FeedbackFruits     |
| All C              |                                 |              |               |                 |                    |

c. This will pull up a right-hand side menu where you can change the viewing and usage permissions of the module, or change who the module is assigned to (such as students in the section).

| UW ChemE Cour      | se Template - Modules > Modules | Edit Module Settings |
|--------------------|---------------------------------|----------------------|
| Autumn 2023        | Calla                           | Settings Assign To   |
| Home               | Cona                            | Module Name          |
| Syllabus           |                                 |                      |
| Announcements Ø    | ii . Sullahus                   | Syllabus             |
| Assignments Ø      | :: > Syllabus                   | Lock Until           |
| Discussions        |                                 |                      |
| Modules            | II > Week 1                     |                      |
| Files              |                                 |                      |
| Panopto Recordings |                                 |                      |
| Zoom               | ii . Week 2                     |                      |
| Grades             | ii ► Week 2                     |                      |
| Gradescope         |                                 |                      |
| People             | ii . Maak 2                     |                      |
| UW Libraries       | VWEEK 5                         |                      |
| UW Resources       |                                 |                      |
| Ally Course        |                                 | Cancel Save          |
|                    |                                 |                      |

## Moving the contents within a module to another module

- 10. Moving module contents.
  - a. Click on the three dots on the side of the module you want to move the contents of.
  - b. Click "Move Contents..." from the dropdown menu.

| Autumn 2023          |                                    |                   |
|----------------------|------------------------------------|-------------------|
| Home                 | iii ► Week 7                       | <b>⊘</b> ▼ + :    |
| Syllabus             |                                    |                   |
| Announcements Ø      |                                    |                   |
| Assignments Ø        | ii ► Week 8                        | <b>⊘</b> ▼ + :    |
| Discussions          |                                    | 0. F.W.           |
| Modules              |                                    | Edit              |
| Files                | ii ► Week 9                        | Move Contents     |
| Panopto Recordings   |                                    |                   |
| Zoom                 |                                    |                   |
| Grades               |                                    | 副 Duplicate       |
| Gradescope           |                                    | ළ Send To         |
| People               |                                    | <b>:</b> Сору То  |
| UW Libraries         | : Nack 11                          | Share to Commons  |
| UW Resources         | > Week II                          | Commons Favorites |
| Ally Course          |                                    | SeedbackFruits    |
| Accessibility Report |                                    |                   |
| Poll Everywhere      | ⋮ ▼ Resources                      | Ø▼ + <u>i</u>     |
| New Analytics        | I Technology Support and Resources | Ø :               |
| Collaborations Ø     |                                    | • · ·             |

c. This will pull up a right-hand side menu where you can select which other module that you'd like to move the contents to.

| Autumn 2023     |             | × Move Contents Into |
|-----------------|-------------|----------------------|
| Home            | ii ► Week 7 | Modules              |
| Syllabus        |             |                      |
| Announcements Ø |             | Syllabus 🗸           |
| Assignments Ø   | ii ► Week 8 |                      |
| Discussions     |             | Cancel Move          |
| Modules         |             |                      |
| Files           |             |                      |

## Moving a module

11. Moving a module.

- a. Click on the three dots on the side of the module you want to move.b. Click "Move Module..." from the dropdown menu.

| UW ChemE Cours                   | e Template - Modules > Modules |              |               |               | 6ð View as Student          |
|----------------------------------|--------------------------------|--------------|---------------|---------------|-----------------------------|
| Autumn 2023                      |                                | Collapse All | View Progress | Publish All V | + Module                    |
| Syllabus                         |                                |              |               |               |                             |
| Announcements Ø<br>Assignments Ø | ii ► Syllabus                  |              |               |               | ⊘ • + :                     |
| Discussions                      |                                |              |               |               | 🔊 Edit                      |
| Modules                          |                                |              |               |               | Here Move Contents          |
| Files                            |                                |              |               |               | Move Module     Move Module |
| Panopto Recordings               |                                |              |               |               | Sa Assign To                |
| Zoom                             | "                              |              |               |               | 前 Delete                    |
| Grades                           | II ► Week 2                    |              |               |               | Duplicate                   |
| Gradescope                       |                                |              |               |               | Send To                     |
| People                           |                                |              |               |               |                             |
| UW Libraries                     | iii ► Week 3                   |              |               |               | Commons Favorites           |
| UW Resources                     |                                |              |               |               | SeedbackFruits              |
| Ally Course                      |                                |              |               |               | -                           |

## Duplicating a module

- 7. Duplicating a module is useful when you want to reduce the work of making a module similar to one you've already made.
  - a. Click on the three dots on the side of the module you want to duplicate.
  - b. Click "Duplicate" from the dropdown menu.
  - c. This will automatically create a duplicate of the page and name it "[Module] Copy".

| UW ChemE Course    | e Template - Modules > Modules |              |               |               | 6d View as Student                   |
|--------------------|--------------------------------|--------------|---------------|---------------|--------------------------------------|
| Autumn 2023        |                                | Collapse All | View Progress | Publish All V | + Module                             |
| Home               |                                |              |               |               |                                      |
| Announcements      | ∰ ► Syllabus                   |              |               |               | ⊘ • + :                              |
| Discussions        |                                |              |               |               | 🔊 Edit                               |
| Modules            | li ► Week 1                    |              |               |               | ⊌<br><u> </u> <u> </u> Move Contents |
| Files              |                                |              |               |               | ↑ Move Module     ↑                  |
| Panopto Recordings |                                |              |               |               | 용 Assign Io                          |
| Zoom<br>Grades     | ∷ ► Week 2                     |              |               |               | Duplicate                            |
| Gradescope         |                                |              |               |               | Send To                              |
| People             | ii N Week 3                    |              |               |               | Share to Commons                     |
| UW Libraries       |                                |              |               |               | Commons Favorites                    |
| UW Resources       |                                |              |               |               | FeedbackFruits                       |
| Ally Course        | : Nook 1                       |              |               |               |                                      |

#### Publishing/unpublishing a module

- 8. Publishing/unpublish any modules as necessary for your course. For example, if you don't need the Week 11 module, you could unpublish it.
  - a. For any module you want to change the publication status of, click on the circle on the right-hand side of that module. Green with a check means published, while an empty circle means unpublished.
  - b. Hovering over the publish circle will give you the option to do the following: 1) publish module and all items, 2) publish module only (but not the items), 3) unpublish module and all items, or 4) unpublish module only (but not the items). Here, items would mean the documents or other things linked under each module.

| Assignments Ø      |                                      |                                                  |
|--------------------|--------------------------------------|--------------------------------------------------|
| Discussions        |                                      | <b>⊘</b> ▼ + :                                   |
| Modules            |                                      |                                                  |
| Files              |                                      |                                                  |
| Panopto Recordings | ⋮ ► Week 11                          | $\otimes$ • + :                                  |
| Zoom               |                                      | Dublish module and all items                     |
| Grades             |                                      |                                                  |
| Gradescope         | ii ▼ Resources                       | Publish module only     Dubushick module and all |
| People             |                                      | items                                            |
| UW Libraries       | 🗄 🖹 Technology Support and Resources | ◯ Unpublish module only                          |
| UW Resources       | •                                    |                                                  |

c. You also have the option at the top of the page to change the publishing status of all modules simultaneously. The options are: 1) publish all modules and items, 2) publish all module only (but not the items), 3) unpublish all module and items, or 4) unpublish all modules only (but not the items).

| UW ChemE Course Template - Modules > Module | 63 View as Student                                  |
|---------------------------------------------|-----------------------------------------------------|
| Autumn 2023                                 | Collapse All View Progress Publish All 🗸 + Mod le 🗄 |
| Syllabus                                    | Dublish all modules and items                       |
| Announcements Ø<br>Assignments Ø            | ⊘ Publish modules only ∧ Unpublish all modules and  |
| Discussions                                 | items O Unpublish modules only                      |
| Modules ii > Week 1<br>Files                | + :                                                 |
| Paponto Recordings                          |                                                     |

## Deleting a module

- 9. Deleting a module.
  - a. Click on the three dots on the side of the module you want to delete.
  - b. Click "Delete" from the dropdown menu.

| UW ChemE Cou       | rse Template - Modules > Modules |              |               |                 | 6ට View as Student |
|--------------------|----------------------------------|--------------|---------------|-----------------|--------------------|
| Autumn 2023        |                                  |              |               |                 |                    |
| Home               |                                  | Collapse All | View Progress | 🥑 Publish All 🗸 | + Module           |
| Syllabus           |                                  |              |               |                 |                    |
| Announcements Ø    | ∷ ► Syllabus                     |              |               |                 |                    |
| Assignments Ø      | :: · Synabas                     |              |               |                 |                    |
| Discussions        |                                  |              |               |                 | N Edit             |
| Modules            | ii Naak 1                        |              |               |                 | ⊌ Move Contents    |
| Files              | :: • Week I                      |              |               |                 | Move Module        |
| Panopto Recordings |                                  |              |               |                 | 🔓 Assign To        |
| Zoom               |                                  |              |               |                 | 前 Delete           |
| Grades             | ∷ ► Week 2                       |              |               |                 | E Duplicate        |
| Gradescope         |                                  |              |               |                 | Send To            |
| People             |                                  |              |               |                 | Copy 10            |
| UW Libraries       | II ► Week 3                      |              |               |                 | Commons Favorites  |
| UW Resources       |                                  |              |               |                 | FeedbackFruits     |
| AH - C             |                                  |              |               |                 | -                  |

c. This will pull up a right-hand side menu where you can select where you'd like to move the module to. Your options are either: 1) At the top (of all modules), 2) Before...(a module you select), 3) After...(a module you select), or 4) At the bottom (of all modules).

| UW ChemE        | Course Template - Modules > Modules |              |               | × Move Module    |
|-----------------|-------------------------------------|--------------|---------------|------------------|
| Autumn 2023     |                                     |              |               | Place "Syllabus" |
| Home            |                                     | Collapse All | View Progress | ✓ At the Top     |
| Syllabus        |                                     |              |               | Before           |
| Announcements Ø | ⋮ ► Syllabus                        |              |               | At the Bottom    |
| Assignments Ø   |                                     |              |               |                  |
| Discussions     |                                     |              |               |                  |
| Modules         | ii ► Week 1                         |              |               |                  |

### Adding contents to a module

- 10. Add individual contents to a module as necessary for your course.
  - a. For any empty module, you might have the option to drag and drop the first file/item in it. However, this method will result in adding a published, unsorted file to the Files section, and thus we recommend adding files in a manner starting with step (b) below, as it will enable you to automatically chose where in the Files the item is stored.

| UW ChemE Course    | Template - Modules > Modules | 6d View as Student        |
|--------------------|------------------------------|---------------------------|
| Autumn 2023        |                              |                           |
| Home               | Collapse All View Progress   | Publish All      + Module |
| Syllabus           |                              |                           |
| Announcements Ø    | ii 🛪 Syllabus                | <b>⊘</b> ▼ + :            |
| Assignments Ø      |                              |                           |
| Discussions        |                              |                           |
| Modules            | $\uparrow$                   |                           |
| Files              |                              |                           |
| Panopto Recordings | Dron files here to add to    | module                    |
| Zoom               | or choose files              | moune                     |
| Grades             |                              |                           |

## b. Items can be added by clicking the "+" button, as shown below.

| UW ChemE Course     | Template - Modules > Modules           | 6d View as Student |
|---------------------|----------------------------------------|--------------------|
| Autumn 2023<br>Home | Collapse All View Progress Sublish All | → Hodule :         |
| Syllabus            |                                        |                    |
| Announcements Ø     | ii - Syllahus                          |                    |
| Assignments Ø       | :: · Synabus                           |                    |
| Discussions         |                                        |                    |
| Modules             | $\uparrow$                             |                    |
| Files               |                                        |                    |
| Panopto Recordings  | Drop files here to add to module       |                    |
| Zoom                | or choose files                        |                    |
| Grades              |                                        |                    |

c. This will pull up a pop-up menu that will enable you to select the kind of content you want.

|                | UW ChemE Course Template - Modules > Modules                                                                  | 69 Vi | ew as | Student |
|----------------|----------------------------------------------------------------------------------------------------|-------|-------|---------|
| tu             | Add Item to Syllabus                                                                                          | ×     |       |         |
| n<br>la        | Add Assignment vou want to associate with this module, or add an assignment by selecting "Create Assignment". |       |       | :       |
| si<br>SC       | [ Create Assignment ]<br>Bonus<br>Exams<br>Homework<br>Quizzes                                                |       | * +   | :       |
| es<br>ni<br>Ol | Indentation: Don't Indent ~                                                                                   |       |       |         |
|                |                                                                                                    |       |       |         |

d. If the file is associated with an assignment (such as a homework, exam, quiz, etc.), and you already have assignments in the assignment categories (see Assignment tab and Edit assignment categories and weightings according to your syllabus section), then you can select "Assignment" from the dropdown menu and select the assignment that the file is associated with by clicking on that specific assignment.

| UW ChemE Course Template - Modules > Modules                                                                                                  | 6∂ View as Student                                                                                                    |
|----------------------------------------------------------------------------------------------------|----------------------------------------------------------------------------------------------------|
| Add Item to Syllabus                                                                                                    | ×                                                                                                    |
| Add Assignment y to Syllabus                                                                                                    | odule                                                                                                    |
| Add     Assignment       Select the assignment you want to associate with this module, or add an assignment by selecting "Create Assignment". |                                                                                                    |
| [ Create Assignment ]<br>Bonus<br>Exams                                                                                                    | * + :                                                                                                    |
| Homework<br>Homework 1                                                                                                    |                                                                                                    |
|                                                                                                    |                                                                                                    |
| Indentation: Don't Indent ~                                                                                                    | _                                                                                                    |
|                                                                                                    |                                                                                                    |
|                                                                                                    |                                                                                                    |
| Cancel Add It                                                                                                    | em 🖉 + 🗄                                                                                                    |
|                                                                                                    | UW ChemE Course Template - Modules > Modules     Add Item to Syllabus     Add Assignment <ul> <li>to Syllabus</li> </ul> Select the assignment you want to associate with this module, or add an assignment by selecting "Create Assignment."     [Create Assignment]   Branse   Homework   Homework     Indentation:     Don't Indent     Cancel     Add Item Course Template - Modules > Modules > Mo |

e. If the file is already in the Files system, you can select "File" from the dropdown menu and select the file in the storage system you would like associated with the module by clicking on that specific file.

|                      | UW ChemE Course Template - Modules > Modules                                                                                                    | 6d View as Student |
|----------------------|----------------------------------------------------------------------------------------------------|--------------------|
| Autu                 | Add Item to Syllabus                                                                                                    | ×                  |
| Hon<br>Sylla         | Add File ~ to Syllabus                                                                                                    | odule              |
| Ann<br>Assi          | Course file(s) ]<br>course files/Bonus<br>readme.txt                                                                                                    | <b>*</b> + :       |
| Disc<br>Moc<br>Files | Course files/course_image<br>Screenshot 2024-06-20 at 3.05.44 PM.png<br>course files/Exams<br>readme.txt<br>course files/Homework/Homework 1<br>readme.txt |                    |
| Pano<br>Zoo          | Indentation: Don't Indent                                                                                                    |                    |
| Grad                 |                                                                                                    | )                  |
| Peor                 |                                                                                                    |                    |
| UW<br>UW F           | Cancel Add It                                                                                                    | em + :             |

f. If you're adding a new file for the first time, you can select "Files" from the dropdown menu, and then click on "[Create File(s)]", which will add menu below that will enable you to select the file location on the computer and sort it into a folder of your choice in the Files tab.

|             | UW ChemE Course Template - Modules > Modules                                                                           | 6∂ View as Student |
|-------------|----------------------------------------------------------------------------------------------------|--------------------|
| Autu        | Add Item to Syllabus                                                                                                   | ×                  |
| Hon         |                                                                                                    | odule              |
| Sylla       | Add File $\sim$ to Syllabus                                                                                            |                    |
| Ann         | Ø Select the files you want to associate with this module, or add files by selecting "Create File(s)".                 | <b>v</b> + :       |
| Assi        | [ Create File(s) ]                                                                                                    |                    |
| Disc<br>Moc | readme.txt<br>course files/course_image<br>Screenshot 2024-06-20 at 3.05.44 PM.png<br>course files/Exams<br>readme.txt |                    |
| Pan         | course files/Homework/Homework 1<br>readme.txt                                                                         |                    |
| Zoo         | Files: Choose Files No file chosen                                                                                     | 1                  |
| Grad        | Folder: course files                                                                                                   |                    |
| Peor        |                                                                                                    | -                  |
| UW          | Cancel Add Ite                                                                                                    | m + :              |

g. If you want to add an external URL, such as a resource or website you'd like students to have access to associated with the module, you can select "External URL" from the dropdown menu, which will pop up a box that will enable you to copy in the URL and give a name to the page.

|       | UW ChemE Course Template - Modules > Modules                                          | 6∂ View as Student |
|-------|---------------------------------------------------------------------------------------|--------------------|
| Autu  | Add Item to Syllabus                                                                  | ×                  |
| Hon   |                                                                                       | odule              |
| Sylla | Add External URL v to Syllabus                                                        |                    |
| Ann   | $\swarrow$ Enter a URL and page name to add a link to any website URL to this module. | • + :              |
| Assi  |                                                                                       |                    |
| Disc  | Page Name:                                                                            |                    |
| Moc   | Load in a new tab                                                                     |                    |
| Files | Indentation: Don't Indent ~                                                           |                    |
| Zoo   |                                                                                       |                    |
| Grad  |                                                                                       |                    |
| Grad  |                                                                                       |                    |
| Peor  |                                                                                       | _                  |
| UW    | Cancel Add I                                                                          | tem 🚽 🕂            |
|       |                                                                                       | 11.                |

## Editing contents within a module

10. Edit any individual module contents as necessary for your course.

- a. Click on the three dots on the side of the item within a module you want to edit.
- b. Click "Edit" from the dropdown menu.

|                     | Template - M > Modules                   | 6∂ View as Student            |
|---------------------|------------------------------------------|-------------------------------|
| Autumn 2023<br>Home | Collapse All View Progress Publish All V | + Module                      |
| Syllabus            |                                          |                               |
| Announcements Ø     | ii 🛪 Syllabus                            |                               |
| Assignments         |                                          |                               |
| Discussions         | 🗄 🖉 Demo File.docx                       | <b>O</b> :                    |
| Modules             |                                          | <ul> <li>ели</li> </ul>       |
| Files               | $\wedge$                                 | ▲ Edit ▲ Move to Edit item de |
| Panopto Recordings  |                                          | $\rightarrow$ Increase indept |
| Zoom                |                                          | Share to Commons              |
| Grades              | Drop files here to add to module         | ा।।<br>ति। Remove             |
| Gradescope          | or choose files                          |                               |

c. This will pull up a pop-up menu where you can edit the file title and indent it within the module.

| UW ChemE Cours  | e Template - M > Modules                 | 6d View as Studer   |
|-----------------|------------------------------------------|---------------------|
|                 |                                          |                     |
| Home            | Collapse All View Progress View Progress | sh All 🗸 🚽 Hodule 🚦 |
|                 |                                          |                     |
| Announcements Ø | Edit Item Details                        | Ø • ± :             |
|                 |                                          |                     |
|                 |                                          | <b>O</b> :          |
| Modules         | l itle: Demo File.docx                   |                     |
|                 | Indent: Don't Indent ~                   |                     |
|                 |                                          |                     |
|                 |                                          |                     |
|                 | Cancel Update dd to m                    | odule               |
|                 | hles.                                    |                     |

#### Moving contents within a module

11. Move any individual module contents to another module.

- a. Click on the three dots on the side of the item within a module you want to move.
- b. Click "Move to..." from the dropdown menu.

| UW ChemE Course                | Template - M > Modules                   | 6d View as Student |
|--------------------------------|------------------------------------------|--------------------|
| Autumn 2023<br>Home            | Collapse All View Progress Publish All V | + Module           |
| Announcements Ø<br>Assignments | ‼ ▼ Syllabus                             | <b>⊘</b> ▼ + :     |
| Discussions                    | 🗄 🖉 Demo File.docx                       | Ø 🚺                |
| Modules                        |                                          | S Edit             |
| Files                          | $\checkmark$                             |                    |
| Panopto Recordings             |                                          | ↓ Move to          |
| Zoom                           |                                          | Share to Commons   |
| Grades                         | Drop files here to add to module         | ाता Remove         |
| Gradescope                     | or choose files                          |                    |

c. This will pull up a right-hand side menu where you can select which module you'd like to move the item to and where in the module list you'd like the item to be located. Your options are either: 1) At the top (of all items within that module), 2) Before...(an item of your choice within that module), 3) After...( an item of your choice within that module), or 4) At the bottom (of all items in that module).

|                 | e Template - M > Modules   | × Move Module Item     |
|-----------------|----------------------------|------------------------|
| Autumn 2023     |                            | Modules                |
| Home            | Collapse All View Progress | Syllabus ~             |
| Syllabus        |                            | Place "Demo File.docx" |
| Announcements Ø | ii 🖌 Syllabus              |                        |
| Assignments     |                            | At the Top ~           |
| Discussions     | 🗄 🖉 Demo File.docx         |                        |
| Modules         |                            | Cancel Move            |
| Files           | $\wedge$                   |                        |

### Indenting contents within a module

- 12. Indent any individual module contents as necessary for your course to organize contents.
  - a. Click on the three dots on the side of the item within a module you want to indent.
  - b. Click "Increase indent" from the dropdown menu.

| UW ChemE Course    | Template - M > Modules                     | 6d View as Student            |
|--------------------|--------------------------------------------|-------------------------------|
| Autumn 2023        | Collapse All View Progress 📀 Publish All 🗸 | + Module                      |
| Syllabus           |                                            |                               |
| Announcements Ø    |                                            |                               |
| Assignments        |                                            |                               |
| Discussions        | 🗄 🖉 Demo File.docx                         |                               |
| Modules            |                                            | S Edit                        |
| Files              | $\wedge$                                   | ↑ Move to                     |
| Panopto Recordings |                                            | $\rightarrow$ Increase indent |
| Zoom               |                                            | Share to Commons              |
| Grades             | Drop files here to add to module           | ग्ति Remove                   |
| Gradescope         | or choose files                            |                               |

#### Publishing/unpublishing contents within a module

- 13. Publish/unpublish any individual module contents as necessary for your course.
  - a. For any item you want to change the publication status of, click on the circle on the right-hand side of that item. Green with a check means published, while an empty circle means unpublished.

| Ally Course<br>Accessibility Report |                                                                                                    |                |
|-------------------------------------|----------------------------------------------------------------------------------------------------|----------------|
| Poll Everywhere                     | ii • Resources                                                                                                    | <b>⊘</b> ▼ + : |
| New Analytics                       | Image: Image: |                |
| Collaborations Ø                    |                                                                                                    |                |

## Deleting contents within a module

14. Delete any individual module contents as necessary for your course.

- a. Click on the three dots on the side of the item within a module you want to delete.
- b. Click "Remove" from the dropdown menu.

|                                | Template - M > Modules                   | 6∂ View as Student                                              |
|--------------------------------|------------------------------------------|-----------------------------------------------------------------|
| Autumn 2023<br>Home            | Collapse All View Progress Publish All 🗸 | + Module                                                        |
| Announcements Ø<br>Assignments |                                          | ⊘ • + :                                                         |
| Discussions<br>Modules         | 🦉 Demo File.docx                         |                                                                 |
| Files<br>Panopto Recordings    | $\uparrow$                               | <ul> <li>Move to</li> </ul>                                     |
| Zoom                           | Drop files here to add to module         | <ul> <li>→ Increase indent</li> <li>Share to Commons</li> </ul> |
| Gradescope                     | or choose files                          | Remove Rei                                                      |

## Organize course Pages and content on relevant Pages. (Pages version only)

1. Navigate to the "Pages" tab on the left-hand menu.

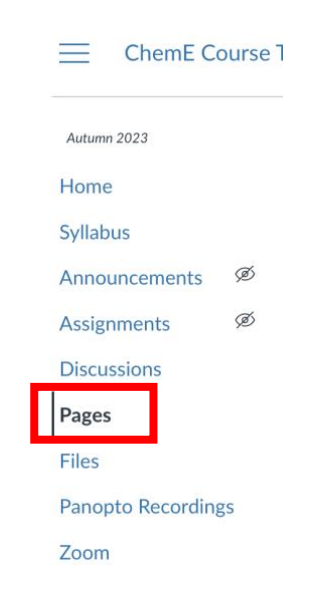

2. You'll see a variety of both published and unpublished pages. The unpublished pages are those associated with the UW default Canvas template and have various resources for faculty. The published pages are each of the course's weekly pages, with one for weeks 1-11 (where typically only autumn quarter would need Week 11).

| Autumn 2023                 |                                                        |                 |                                              | Û | + Page  | : |
|-----------------------------|--------------------------------------------------------|-----------------|----------------------------------------------|---|---------|---|
| Home                        | Page title 🔺                                           | Creation date * | Last edit 🔹                                  |   |         |   |
| Syllabus                    | About Your Course                                      | Jul 12, 2023    |                                              |   | 0       | : |
| Announcements Ø             | Canvas Help and Resources                              | Jul 12, 2023    |                                              |   | 0       | : |
| Assignments Ø               | Getting Started with Your Canvas Course                | Jul 12, 2023    |                                              |   | $\odot$ | : |
| Discussions                 | Improving Accessibility                                | Jul 12, 2023    |                                              |   | $\odot$ | : |
| Pages                       | Technology Support and Resources (SHARE WITH STUDENTS) | Jul 12, 2023    |                                              |   | $\odot$ | : |
| Files<br>Panopto Recordings | Week 1                                                 | Aug 16, 2023    | Aug 29, 2023<br>By Alexis Prybutok (she/her) |   | 0       | : |
| Zoom                        | Week 2                                                 | Aug 29, 2023    | Aug 29, 2023<br>By Alexis Prybutok (she/her) |   | 0       | : |
| Grades                      | Week 3                                                 | Aug 29, 2023    | Aug 29, 2023<br>By Alexis Prybutok (she/her) |   | 0       | : |
| People                      | Week 4                                                 | Aug 29, 2023    | Aug 29, 2023<br>By Alexis Prybutok (she/her) |   | 0       | : |
| UW Libraries                | Week 5                                                 | Aug 29, 2023    | Aug 29, 2023<br>By Alexis Prybutok (she/her) |   | 0       | : |
| UW Resources<br>Ally Course | Week 6                                                 | Aug 29, 2023    | Aug 29, 2023<br>By Alexis Prybutok (she/her) |   | 0       | : |
| Accessibility Report        | Week 7                                                 | Aug 29, 2023    | Aug 29, 2023<br>By Alexis Prybutok (she/her) |   | 0       | : |
| Collaborations Ø            | Week 8                                                 | Aug 29, 2023    | Aug 29, 2023<br>By Alexis Prybutok (she/her) |   | 0       | : |

## Creating a page

- 3. Cheating new pages.a. Click the "+Page" button in the upper right.

| ChemE C           | ChemE Course Template > Pages |                                         |                                |                                              |            | t View |
|-------------------|-------------------------------|-----------------------------------------|--------------------------------|----------------------------------------------|------------|--------|
| Autumn 2023       |                               |                                         |                                | ſ                                            | + Pag      | e      |
| Syllabus          |                               | Page title 🔺                            | Creation date 🔹                | Last edit 🔻                                  |            |        |
| Announcements     | ø                             | About Your Course                       | Jul 12, 2023                   |                                              | $\odot$    | :      |
| Assignments       | Ø                             | Canvas Help and Resources               | Jul 12, 2023                   |                                              | $\odot$    | :      |
| Discussions       |                               | Getting Started with Your Canvas Course | Jul 12, 2023                   |                                              | $\odot$    | :      |
| Pages             |                               | Improving Accessibility                 | Jul 12, 2023                   |                                              | $\odot$    | :      |
| Files             |                               | Technology Support and Resources (SHA   | RE WITH STUDENTS) Jul 12, 2023 |                                              | $\bigcirc$ | :      |
| Panopto Recording | gs                            | Week 1                                  | Aug 16, 2023                   | Aug 29, 2023<br>By Alexis Prybutok (she/her) | ø          | :      |

b. You'll be taken to a new page where you'll be asked to name the page and give it contents if you wish using the text editor.

| ChemE Course Ter                                   | mplate > Pages                                                                                                    | 6d Student View |
|----------------------------------------------------|----------------------------------------------------------------------------------------------------|-----------------|
| Autumn 2023<br>Home<br>Syllabus<br>Announcements Ø | Page Title  Edit View Insert Format Tools Table                                                                                                    |                 |
| Assignments Ø                                      | $12pt \lor Paragraph \lor   \mathbf{B} \ \underline{I} \ \underline{\cup} \ \underline{A} \lor \ \underline{Z} \lor \ T^{\underline{z}} \lor   \mathscr{O} \lor \underline{\Box} \lor \underline{\Box} \lor   \mathfrak{B} \lor   \mathfrak{C} \lor \lor   \mathfrak{O} $ |                 |
| Pages                                              |                                                                                                    |                 |
| Files                                              |                                                                                                    |                 |
| Panopto Recordings                                 |                                                                                                    |                 |
| Zoom                                               |                                                                                                    |                 |
| Grades                                             |                                                                                                    |                 |
| Gradescope                                         |                                                                                                    |                 |
| People                                             |                                                                                                    |                 |
| UW Libraries                                       |                                                                                                    |                 |

c. Set the editing permissions for the page, and either "Save" to save the work and publish it later or "Save & Publish" to publish it immediately. You can also schedule the publishing time.

| Autumn 2023                         | Edit View Insert Format Tools Table                                                                                                    |                                             |
|-------------------------------------|----------------------------------------------------------------------------------------------------|---------------------------------------------|
| Home                                | 12pt $\vee$ Paragraph $\vee$ $B$ $I$ $\sqcup$ $\vartriangle$ $\vee$ $\mathscr{L}$ $\vee$ $T^2 \vee$ $\mathscr{O}$ $\vee$ $\bowtie$ $\vee$ $\mathfrak{E}_{\rho} \vee$ $\mathfrak{F}$ | ✓ 음→  ▲ ▲ ▲ ▲ ▲ ▲ ▲ ▲ ▲ ▲ ▲ ▲ ▲ ▲ ▲ ▲ ▲ ▲ ▲ |
| Syllabus                            |                                                                                                    |                                             |
| Announcements Ø                     |                                                                                                    |                                             |
| Assignments Ø                       |                                                                                                    |                                             |
| Discussions                         |                                                                                                    |                                             |
| Pages                               |                                                                                                    |                                             |
| Files                               |                                                                                                    |                                             |
| Panopto Recordings                  |                                                                                                    |                                             |
| Zoom                                | D                                                                                                    | () 0 words  √ !!                            |
| Grades                              |                                                                                                    |                                             |
| Gradescope                          | Options Users allowed to edit this page                                                                                                    |                                             |
| People                              | Only teachers ~                                                                                                    |                                             |
| UW Libraries                        | Add to student to-do                                                                                                    |                                             |
| UW Resources                        | Publish At                                                                                                    |                                             |
| Ally Course<br>Accessibility Report |                                                                                                    |                                             |
| Poll Everywhere                     | Notify users that this content has changed                                                                                                    | Cancel Save & Publish Save                  |

## Editing a page

- 4. Editing a page.
  - a. Click on the three dots on the side of the page you want to delete.
  - b. Click "Edit" from the dropdown menu.

| Autumn 2023   |   |                                         |                 |                                              | 1 + Page  | :  |
|---------------|---|-----------------------------------------|-----------------|----------------------------------------------|-----------|----|
| Home          |   |                                         |                 |                                              |           |    |
| Syllabus      |   | Page title 🔺                            | Creation date 🔹 | Last edit 🔹                                  |           |    |
| Announcements | ø | About Your Course                       | Jul 12, 2023    | Jul 12, 2023<br>By Alexis Prybutok (she/her) | $\otimes$ | ÷. |
| Assignments   | Ø | Canvas Help and Resources               | Jul 12, 2023    |                                              | 🔊 Edit    |    |
| Discussions   |   | Getting Started with Your Canvas Course | Jul 12, 2023    |                                              | 前 Delete  |    |

c. Alternately you can click on the name of the page, then click on the "Edit" button on the top of the page itself.

d. For each page, organize your course content in the way that best suits your course. Each of the provided weekly pages in the template is contains sections for Lecture and Recitation separately and within each contains subcategories for each lecture or recitation of the week (e.g., "Week X Lecture X") with spaces for you to link notes, recordings, or other files or comments as needed.

| Autumn 2023          | View All Pages    |
|----------------------|-------------------|
| Home                 |                   |
| Syllabus             | M = 1             |
| Announcements Ø      | VVCCK I           |
| Assignments Ø        | Lectures          |
| Discussions          |                   |
| Pages                | Week 1 Lecture 1  |
| Files                | Notes             |
| Panopto Recordings   | Recording         |
| Zoom                 |                   |
| Grades               | Week 1 Lecture 2  |
| Gradescope           | Notes             |
| People               | Recording         |
| UW Libraries         |                   |
| UW Resources         | Week 1 Lecture 3  |
| Ally Course          | Notes             |
| Accessibility Report | Recording         |
| Gradescope           |                   |
| People               | Recitation        |
| UW Libraries         |                   |
| UW Resources         | Week 1 Recitation |
| Ally Course          | Notes             |
| Accessibility Report | Recording         |
| Poll Everywhere      |                   |

e. Editing the pages, such as adding external or Canvas links to documents or assignments, involves steps similar to those provided in the <u>Tailoring Home Page</u> <u>content to your course</u> section and its subsections.

## Duplicating a page

- 5. Duplicating a page is useful when you want to reduce the work of making a page similar to one you've already made.
  - a. Click on the three dots on the side of the page you want to duplicate.
  - b. Click "Duplicate" from the dropdown menu.
  - c. This will automatically create a duplicate of the page and name it "[Page] Copy".

| Autumn 2023   |   |                                                        |               |                                              |                   |
|---------------|---|--------------------------------------------------------|---------------|----------------------------------------------|-------------------|
| Home          |   | Page title                                             | Creation date | Last edit 🔻                                  |                   |
| Syllabus      |   |                                                        | creation date | Last curt                                    |                   |
| Announcements | Ø | About Your Course                                      | Jul 12, 2023  | Jul 12, 2023<br>By Alexis Prybutok (she/her) |                   |
| Assignments   | Ø | Canvas Help and Resources                              | Jul 12, 2023  |                                              | N Edit            |
| Discussions   |   | Getting Started with Your Canvas Course                | Jul 12, 2023  |                                              | iii Delete        |
| Pages         |   | Improving Accessibility                                | Jul 12, 2023  |                                              | Use as Front Page |
| Files         |   | Technology Support and Resources (SHARE WITH STUDENTS) | Jul 12, 2023  |                                              | Duplicate         |

#### Publishing/unpublishing a page

- 6. Publishing/unpublish any pages as necessary for your course. For example, if you don't need the Week 11 page, you could unpublish it.
  - a. For any page you want to change the publication status of, click on the circle on the right-hand side of that page. Green with a check means published, while an empty circle means unpublished.

| Autumn 2023   |   |                   |                 |                                              | 1 + Page | : |
|---------------|---|-------------------|-----------------|----------------------------------------------|----------|---|
| Home          |   |                   |                 |                                              |          |   |
| Syllabus      |   | Page title 🔺      | Creation date 🔹 | Last edit 🔻                                  |          |   |
| Announcements | Ø | About Your Course | Jul 12, 2023    | Jul 12, 2023<br>By Alexis Prybutok (she/her) | Publish  | : |

#### Deleting a page

#### 7. Deleting a page.

- a. Click on the three dots on the side of the page you want to delete.
- b. Click "Delete" from the dropdown menu.

| Autumn 2023   |   |                                         |                 |                                              | 1 + Page  |
|---------------|---|-----------------------------------------|-----------------|----------------------------------------------|-----------|
| Home          |   |                                         |                 |                                              |           |
| Syllabus      |   | Page title 🔺                            | Creation date 🔹 | Last edit 🔻                                  |           |
| Announcements | ø | About Your Course                       | Jul 12, 2023    | Jul 12, 2023<br>By Alexis Prybutok (she/her) | $\odot$ : |
| Assignments   | Ø | Canvas Help and Resources               | Jul 12, 2023    | _                                            | 🗞 Edit    |
| Discussions   |   | Getting Started with Your Canvas Course | Jul 12, 2023    |                                              | 前 Delete  |

## **Organize Panopto Recordings folders**

To see why you should record lectures, please see the <u>UW ChemE Classroom Recording Guide</u> and the following ASEE paper written by members of the UW ChemE DEIA Committee in 2024:

E.R. Crum\*, K.L. Bennett\*, S. Adler, D.S. Bergsman, N. Minkoff<sup>†</sup>, & A.N. Prybutok<sup>†</sup>. (June, 2024). To Record or Not to Record? Collaborating through Conflict. *Chemical Engineering Division Session, 131<sup>st</sup> ASEE Annual Conference & Exposition.* \*co-first authorship, <sup>†</sup>co-corresponding authorship. Retrieved from https://peer.asee.org/48159

This paper was awarded the ASEE 2024 Best Professional Interest Council (PIC) I Paper across the 11 divisions included in PIC I as well as the <u>Chemical Engineering Division's 2025 Joseph J.</u> <u>Martin Award</u> for best division paper and presentation.

1. Navigate to the "Panopto Recordings" tab on the left-hand menu.

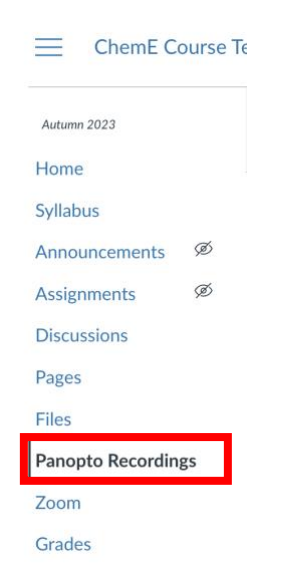

2. You'll see pre-populated folders, one for each week of a 10-week quarter. You can add a Week 11 if needed.

| ChemE Course Template > Panopto Recordings |                                                                   |                         |              |                    |  |  |
|--------------------------------------------|-------------------------------------------------------------------|-------------------------|--------------|--------------------|--|--|
| Autumn 2023                                | Q Search in folder "Autumn 202                                    | 3 - Alexis Prybutok San | + Create     | Powered by Panopto |  |  |
| Syllabus<br>Announcements                  | Autumn 2023 - Alexis Prybutok Sa<br>Sort by: Name Duration Date • | ndbox -                 |              | < di 🌣 🗹           |  |  |
| Assignments 😕<br>Discussions<br>Pages      | Week 1                                                            | Week 10                 | Week 2       | Week 3             |  |  |
| Files                                      | Week 4                                                            | Week 5                  | Week 6       | Week 7             |  |  |
| Panopto Recordings<br>Zoom                 | Week 8                                                            | Week 9                  | + Add folder | Show less          |  |  |
| Grades<br>Gradescope                       | This folder contains no videos.                                   |                         |              |                    |  |  |

## Creating a Panopto Recordings folder or subfolder

- 3. Creating a Panopto Recordings folder or subfolder
  - a. Navigate to the folder you wish to add a folder or subfolder to.
  - b. Click the "+Add folder" button.

| ChemE Course To                       | emplate > Panopto Recordings                                       |                         |              |                    |
|---------------------------------------|--------------------------------------------------------------------|-------------------------|--------------|--------------------|
| Autumn 2023<br>Home                   | Q Search in folder "Autumn 2023                                    | 3 - Alexis Prybutok San | + Create     | Powered by Panopto |
| Syllabus<br>Announcements             | Autumn 2023 - Alexis Prybutok Sar<br>Sort by: Name Duration Date - | ndbox 👻                 |              | < du 🗘 🖸           |
| Assignments 😕<br>Discussions<br>Pages | Week 1                                                             | Week 10                 | Week 2       | Week 3             |
| Files                                 | Week 4                                                             | Week 5                  | Week 6       | Week 7             |
| Panopto Recordings<br>Zoom            | Week 8                                                             | Week 9                  | + Add folder | Show less          |
| Grades<br>Gradescope                  | This folder contains no videos.                                    |                         |              | •                  |

#### Deleting a Panopto Recordings folder or subfolder

- 4. Deleting a Panopto folder or subfolder
  - a. Click on the name of the folder you wish to delete.

| ChemE Course                           | Template > Panopto Recordings                                    |                           |              |                    |
|----------------------------------------|------------------------------------------------------------------|---------------------------|--------------|--------------------|
| Autumn 2023                            | Q. Search in folder "Autumn 24                                   | 023 - Alexis Prybutok San | + Create     | Powered by Panopto |
| Syllabus<br>Announcements              | Autumn 2023 - Alexis Prybutok :<br>Sort by: Name Duration Date • | Sandbox 👻                 |              | < հ 🌣 🗹            |
| Assignments 90<br>Discussions<br>Pages | Week 1                                                           | Week 10                   | Week 2       | Week 3             |
| Files                                  | Week 4                                                           | Week 5                    | Week 6       | Week 7             |
| Panopto Recordings<br>Zoom             | Week 8                                                           | Week 9                    | + Add folder | Show less          |
| Grades<br>Gradescope                   | This folder contains no videos.                                  |                           |              |                    |

b. Once inside the folder, click on the settings icon in the upper right.

| ChemE Course Te                      | emplate > Panopto Recordings    |          |                    |
|--------------------------------------|---------------------------------|----------|--------------------|
| Autumn 2023                          | Q Search in folder "Week 1"     | + Create | Powered by Panopto |
| Syllabus<br>Announcements Ø          | Week 1 -                        |          | < 1 🌣 🛛            |
| Assignments Ø<br>Discussions         | + Add folder                    |          |                    |
| Pages<br>Files<br>Panopto Recordings | This folder contains no videos. |          |                    |

- c. Click "Manage" on the left-hand menu of the pop-up box.d. Click "Delete" under the Delete Folder sectionl

| ChemE Cou          | urse Te          | mplate > Pano | pto Recording | 5             |                                                                                                    |          |          |
|--------------------|------------------|---------------|---------------|---------------|----------------------------------------------------------------------------------------------------|----------|----------|
| Autumn 2023        | Q Searc 🖬 Week 1 |               |               |               |                                                                                                    | $\times$ | d by     |
| Home               |                  |               |               |               |                                                                                                    |          |          |
| Syllabus           |                  | Week 1        | Overview      | Manage folder | 9e5dbe5e-9c63-4753-9457-b060014d6bf0                                                                                                    |          | 1. 4. 17 |
| Appouncements      | ക                |               | Share         | Folder ID     |                                                                                                    |          |          |
| Announcements      | ~                | Sort by: Name | Settings      |               |                                                                                                    |          |          |
| Assignments        | Ø                |               | Manage        | Copy folder   |                                                                                                    |          |          |
| Discussions        |                  | + Add to      |               | New folder    | Week 1 (copy)                                                                                                    |          |          |
| Pages              |                  | Add 10        |               |               | The copied videos will have the same owners as the original<br>videos. The copied videos will have the same availability settings<br>as the original videos. The concil videos will inherit viewer. |          |          |
| Files              |                  |               |               |               | permissions from their folder.                                                                                                    |          |          |
| Panopto Recordings | 5                | This folder ( |               |               | Сору                                                                                                    |          |          |
| Zoom               |                  |               |               | Delete folder |                                                                                                    |          |          |
| Grades             |                  |               |               | Delete        | Move this folder and its active content to the Recycle<br>Bin. Note: this action does not apply to archived                                                                                         |          |          |
| Gradescope         |                  |               |               |               | videos. Archived videos can be permanently deleted<br>on the Archive page.                                                                                                    |          |          |
| People             |                  |               |               |               |                                                                                                    |          |          |

Add or create Panopto recordings

5. Please see the step-by-step instructions for this step in the <u>UW ChemE Classroom</u> <u>Recording Guide</u> created by the DEIA Committee.